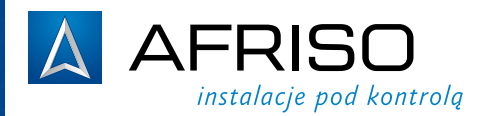

## instrukcja użytkowania

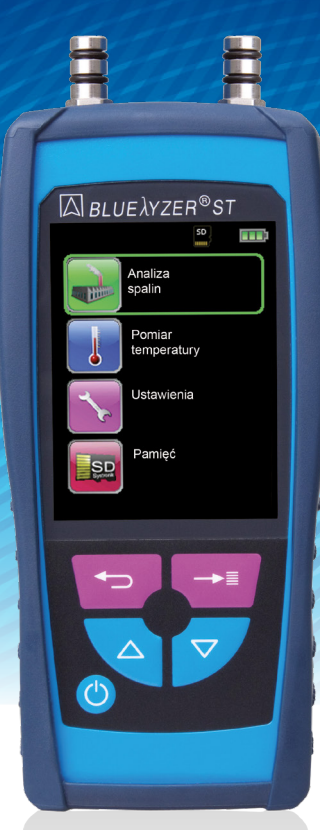

## Analizator spalin BLUELYZER® ST

#### obowiązuje dla poniższych modeli:

| ArtNr     | nazwa                                                                             |   |
|-----------|-----------------------------------------------------------------------------------|---|
| 14 380 16 | Analizator spalin BLUELYZER ST                                                    |   |
| 44 380 16 | Analizator spalin BLUELYZER ST z drukarką EUROprinter                             | _ |
| 14 381 16 | Analizator spalin BLUELYZER ST z pomiarem ciągu kominowego                        | C |
| 44 381 16 | Analizator spalin BLUELYZER ST z pomiarem ciągu kominowego i drukarką EUROprinter |   |

| Spis | treśc   | i                                                                      |      |
|------|---------|------------------------------------------------------------------------|------|
| 1    | Obiaśn  | ienia do instrukcji użytkowania                                        | 3    |
|      | 1.1     | Znaki ostrzegawcze                                                     | 3    |
|      | 1.2     | Wviaśnienie znaczenia symboli                                          | 3    |
| 2    | Bezpie  | czeństwo                                                               | 4    |
|      | 2.1     | Przeznaczenie urządzenia                                               | 4    |
|      | 2.2     | Ograniczenie stosowania                                                | 4    |
|      | 2.3     | Kontrola jakości                                                       | 4    |
|      | 2.4     | Uprawnieni do obsługi                                                  | 4    |
|      | 2.5     | Kalibracja                                                             | 4    |
|      | 2.6     | Modyfikacje produktu                                                   | 4    |
|      | 2.7     | Używanie części zamiennych i wyposażenia dodatkowego                   | 4    |
|      | 2.8     | Odpowiedzialność                                                       | 5    |
| 3    | Opis u  | ządzenia                                                               | 5    |
|      | 3.1     | Budowa                                                                 | 6    |
|      | 3.2     | Wartości mierzone i obliczane                                          | 7    |
|      | 3.3     | Metody i założenia pomiarowe                                           | 8    |
|      | 3.4     | Dane techniczne                                                        | 9    |
|      | 3.5     | Formuly obliczeniowe                                                   | 11   |
|      | 3.6     | Dostępne paliwa                                                        | 12   |
| 4    | Transp  | ort oraz przechowywanie                                                | 12   |
| 5    | Urucho  | omienie                                                                | 13   |
|      | 5.1     | Schemat połączeń oprzyrządowania analizatora spalin                    | 13   |
|      | 5.2     | Korzystanie z dedykowanej drukarki na podczerwień EUROprinter          | 14   |
|      | 5.3     | Korzystanie z dedykowanej drukarki EUROprinter Bluetooth Smart (opcja) | 15   |
| 6    | Praca   |                                                                        | 16   |
|      | 6.1     | Struktura menu V2.0                                                    | 16   |
|      | 6.2     | Tryb pomiaru                                                           | 19   |
|      | 6.3     | Program "Analiza spalin"                                               | 30   |
|      | 6.4     | Program "Pomiar CO w otoczeniu"                                        | 30   |
|      | 6.5     | Program "Pomiar temperatury"                                           | 32   |
|      | 6.6     | Program "Pomiar ciśnienia" (opcja)                                     | 34   |
| 7    | Menu    | konfiguracji "Ustawienia"                                              | 37   |
|      | 7.1     | Ustawienie czasu i daty                                                | 38   |
|      | 7.2     | Ustawienia wyświetlacza                                                | 38   |
|      | 7.3     | Ustawienia dźwięków                                                    | 41   |
|      | 7.4     | Język                                                                  | 41   |
|      | 7.5     | Ustawienia fabryczne                                                   | 41   |
|      | 7.6     | Informacja o urządzeniu                                                | 42   |
| _    | 7.7     | Bluetooth SMART                                                        | 42   |
| 8    | Obsług  | ja i struktura pamięci na karci MicroSD                                | 43   |
|      | 8.1     | Sposob zapisu danych                                                   | 43   |
|      | 8.2     | Utworzenie bazy danych (opcja)                                         | 46   |
| _    | 8.3     | Wprowadzanie adresu uzytkownika                                        | 50   |
| 9    | Akumu   | llator                                                                 | 51   |
|      | 9.1     | Praca na akumulatorze / fadowarce                                      | 51   |
|      | 9.2     | Ładowanie akumulatora                                                  | 51   |
| 10   | Konser  | wacja i obsługa                                                        | 53   |
| 11   | Rozwia  | zywanie problemow                                                      | 54   |
| 12   | vvyłącz | zenie z ekspioatacji, utylizacja                                       | 55   |
| 13   | Częsci  | zamienne i akcesoria                                                   | 55   |
|      | 13.1    | Czujniki temperatur                                                    | 55   |
| 14   | Gwara   | ncja                                                                   | 56   |
| 15   | Prawa   | autorskie                                                              | 56   |
| 16   | Satysta | аксја киепта                                                           | 56   |
| 17   | Dopus   | zczenia i certytikaty                                                  | . 56 |

## 1 Objaśnienia do instrukcji użytkowania

Instrukcja użytkowania jest ważnym elementem dostawy. Dlatego zalecamy:

- Przeczytać instrukcję użytkowania przed uruchomieniem urządzenia.
   Przechowywać instrukcję użytkowania przez cały czas eksploatacji
- Przecnowywać instrukcję uzytkowania przez cały czas ekspioatacji urządzenia.
- Przekazać instrukcję użytkowania każdemu następnemu posiadaczowi lub użytkownikowi urządzenia.

#### 1.1 Znaki ostrzegawcze

| ZAGROŻENIE            | Określa rodzaj i źródło zagrożenia. |                                           |
|-----------------------|-------------------------------------|-------------------------------------------|
|                       | ۲                                   | Opisuje co zrobić, by uniknąć zagrożenia. |
| Zagrożenia mają 3 poz | iomy:                               |                                           |
| Typ ostrzeżenia       |                                     | Znaczenie                                 |

| NIEBEZPIECZEŃSTWO | Bezpośrednie niebezpieczeństwo!<br>Nieprzestrzeganie grozi śmiercią lub poważnym<br>uszkodzeniem ciała.                                                    |
|-------------------|----------------------------------------------------------------------------------------------------|
| OSTRZEŻENIE       | Możliwe niebezpieczeństwo!<br>Nieprzestrzeganie może spowodować śmierć lub poważne<br>uszkodzenia ciała.                                                   |
|                   | Niebezpieczna sytuacja!<br>Nieprzestrzeganie może spowodować lekkie lub średnie<br>uszkodzenie ciała albo szkody materialne lub uszkodzenie<br>urządzenia. |

## 1.2 Wyjaśnienie znaczenia symboli

| Symbol      | Znaczenie                              |
|-------------|----------------------------------------|
|             |                                        |
| $\square$   | Wymagana kontrola wykonanych czynności |
| •           | Zlecenie producenta                    |
| 1           | Działanie w kilku krokach              |
| <i>ي</i> نگ | Wynik działania                        |
| •           | Wyliczanie                             |
| Text        | Wskazanie na wyświetlaczu              |
| Wyróżnienie | Wyróżnienie                            |

## 2 Bezpieczeństwo

#### 2.1 Przeznaczenie urządzenia

Analizator spalin *BLUELYZER ST* jest uniwersalnym urządzeniem służącym do pomiaru parametrów gazów spalinowych w małych i średnich kotłach opalanych olejem lub gazem. Kotły mogą być wyposażone w palniki o stałej, stopniowanej lub modulowanej mocy. Analizator spalin *BLUELYZER ST* umożliwia także dokładną kalkulację wartości Eta (sprawność kotła powyżej 100%) dla wszystkich kotłów kondensacyjnych oraz umożliwia pomiar ciągu kominowego.

#### 2.2 Ograniczenie stosowania

Analizator *BLUELYZER ST* nie może być używany w strefach zagrożenia wybuchem. Praca w strefach zagrożonych wybuchem może doprowadzić do iskrzenia, pożaru lub wybuchu. Analizator spalin *BLUELYZER ST* nie jest przeznaczony do analizy składu i monitoringu powietrza oraz ciągłej, długotrwałej analizy spalin trwającej powyżej 60 min. Nie może być także używany jako urządzenie zabezpieczające lub alarmujące. Każde inne zastosowanie niż wskazane w rozdziale 2.1 jest zabronione.

#### 2.3 Kontrola jakości

Konstrukcja analizatora spalin *BLUELYZER ST* odpowiada obecnemu stanowi techniki i normom technicznym dotyczącym bezpieczeństwa. Każdy analizator spalin sprawdzany jest przed wysyłką pod względem poprawności działania i bezpieczeństwa.

Należy używać analizatora spalin jedynie w stanie technicznym nie budzącym zastrzeżeń. Należy przeczytać i zrozumieć instrukcję użytkowania, jak również stosować się do odpowiednich przepisów bezpieczeństwa.

#### 2.4 Uprawnienia do obsługi

Analizator spalin *BLUELYZERST* może być obsługiwany tylko przez odpowiednio wykwalifikowany i wyszkolony personel.

#### 2.5 Kalibracja

Zalecamy aby analizator spalin *BLUELYZER ST* był kalibrowany nie rzadziej niż raz na rok. Kalibracje i serwis urządzenia muszą być wykonywany tylko przez autoryzowany serwis producenta.

#### 2.6 Modyfikacje produktu

Zmiany oraz modyfikacje przeprowadzone przez nieupoważnione osoby mogą powodować zagrożenie i są zabronione ze względów bezpieczeństwa.

#### 2.7 Używanie części zamiennych i wyposażenia dodatkowego

Używanie niewłaściwych części zamiennych i dodatkowych akcesoriów może spowodować uszkodzenie urządzenia.

 Należy stosować tylko oryginalne części zamienne i wyposażenie dodatkowe wyprodukowane przez producenta.

5

#### 2.8 Odpowiedzialność

Producent nie ponosi odpowiedzialności za bezpośrednie uszkodzenia lub ich konsekwencje wynikające z niedokładnego przeczytania bądź niezrozumienia instrukcji użytkowania, wskazówek i zaleceń.

Producent oraz firma sprzedająca urządzenie nie odpowiadają za uszkodzenia i koszty poniesione przez użytkownika lub osoby trzecie korzystające z urządzenia, powstałe w wyniku użycia niezgodnego z przeznaczeniem wskazanym w rozdziale 2.1 instrukcji użytkowania, niewłaściwej konserwacji lub obsługi niezgodnej z zaleceniami producenta.

AFRISO Sp. z o.o. dokłada wszelkich starań aby materiały informacyjne nie zawierały błędów. W przypadku stwierdzenia błędów lub nieścisłości w poniższej instrukcji użytkowania prosimy o kontakt: zok@afriso.pl, tel. 32 330 33 55.

## 3 Opis urządzenia

Analizator spalin *BLUELYZER ST* jest wyposażony w kolorowy podświetlany wyświetlacz TFT, wytrzymałą obudowę i gumowe etui ochronne z magnesami. Jest obsługiwany z wykorzystaniem odpornej na zapylenie i zabrudzenie klawiatury. Dzięki zastosowaniu zaledwie 4 klawiszy funkcyjnych obsługa jest niezwykle prosta i intuicyjna.

Konstrukcja analizatora spalin przewiduje montaż dwóch sensorów elektrochemicznych (O<sub>2</sub> i CO). Ich zastosowanie umożliwia określenie parametrów spalin takich jak stężenie O<sub>2</sub>, stężenie CO i CO<sub>2</sub>, parametru lambda oraz sprawności kotła. Urządzenie mierzy także temperaturę spalin i temperaturę otoczenia. Analizator posiada dodatkowe, użyteczne funkcje:

- Alarm dźwiękowy po przekroczeniu wartości granicznych system sterowania daje możliwość ustawienia stężenia CO przy którym wzbudza się alarm dźwiękowy. Umożliwia to szybką reakcję na przekroczenie dopuszczalnych wartości stężenia CO w spalinach, co w konsekwencji zabezpiecza sensor przed uszkodzeniem,
- Pomiar CO w otoczeniu daje gwarancję bezpieczeństwa podczas pracy w kotłowni,
- Autodiagnostyka sensorów oprogramowanie analizatora umożliwia bieżącą kontrolę stanu sensorów. Dzięki temu można z wyprzedzeniem zaplanować przegląd analizatora i nie być zmuszonym do wymiany sensora podczas sezonu serwisowego,
- 4. Pomiar ciągu kominowego (opcja).

Wyposażenie urządzenia w kartę pamięci MicroSD zapewnia niezależny system zapisu danych oraz umożliwia wydruk protokołów z pomiaru z wykorzystaniem komputera i standardowej drukarki biurowej. System zapisu danych umożliwia także eksport wyników do pliku PDF i wysyłkę ich do klienta w formie elektronicznej. *BLUELYZER ST* posiada interfejs USB do ładowania akumulatora Li-Ion z wykorzystaniem ładowarki sieciowej bądź gniazda USB komputera. Połączenie z drukarką przenośną realizowane jest przez port podczerwieni.

#### 3.1 **Budowa**

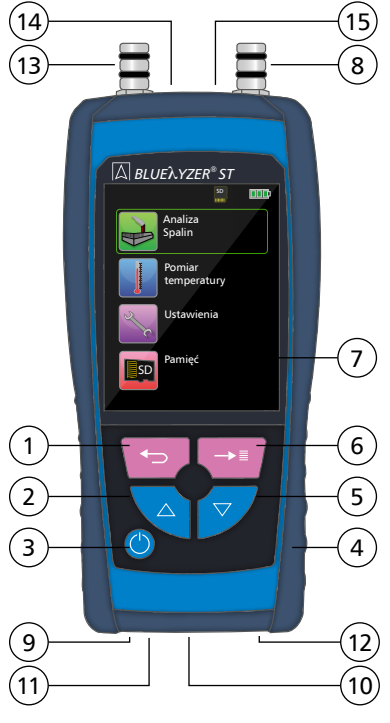

- (1) Przycisk "powrót / koniec"
- (2) Przycisk nawigacyjny "do góry"
- (3) Przycisk "włącz / wyłącz"
- (4) Kieszeń ochronna z magnesami
- (5) Przycisk nawigacyjny "w dół"
- (6) Przycisk "menu / enter"
- (7) Wyświetlacz
- (8) Przyłącze pomiarowe ciągu kominowe go (opcja) oznaczone na obudowie "P"
- Głośnik (9)
- (10) Gniazdo ładowarki (mini USB)
- (11) Port podczerwieni
- (12) Gniazdo karty pamięci MicroSD
- (13) Przyłącze pomiarowe spalin oznaczone na obudowie "GAS"
- (14) Gniazdo czujnika temperatury spalin oznaczone na obudowie "TG"
- (15) Gniazdo czujnika temperatury otoczenia oznaczone na obudowie "TA"

Rys. 1. Wygląd i budowa analizatora spalin BLUELYZER ST

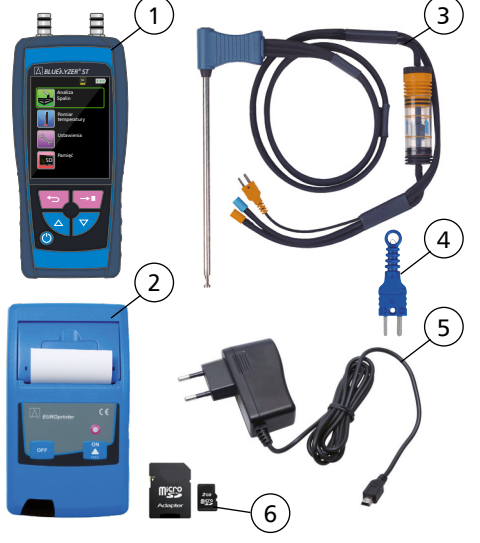

- (1) Analizator spalin BLUELYZER ST
- (2) Drukarka na podczerwień EUROprinter (opcia)
- (3) Sonda do poboru spalin z jednostką przygotowania spalin wraz z zintegrowanym czujnikiem temperatury spalin (sonda dedykowana do analizatora spalin bez funkcji pomiaru ciągu kominowego nie posiada gietkiego przewodu z niebieskim przyłączem)
- (4) Czujnik temperatury otoczenia
- (5) Ładowarka sieciowa mini USB
- (6) Karta pamieci MicroSD o pojemności 2 GB. Elementem dostawy jest także adapter, który umożliwia podłączenie karty MicroSD do gniazda SD komputera

Rys. 2. Elementy standardowej dostawy

7

## 3.2 Wartości mierzone i obliczane

Tabela 1. Wartości mierzone

| Wyświetlany opis         | Opis wartości mierzonej                                                                                                    | Jednostka                                         |
|--------------------------|----------------------------------------------------------------------------------------------------|---------------------------------------------------|
| Ts                       | Temperatura spalin zmierzona czujnikiem<br>umieszczonym na końcu sondy spalin.<br>Czujnik temperatury jest podłączony<br>do przyłącza opisanego na obudowie<br>analizatora spalin "TG" | °C, °F                                            |
| Тр                       | Temperatura otoczenia zmierzona<br>czujnikiem temperatury podłączonym<br>do przyłącza opisanego na obudowie<br>analizatora spalin "TA"                                                 | °C, °F                                            |
| 0 <sub>2</sub>           | Stężenie tlenu                                                                                                    | Obj. %                                            |
| СО                       | Stężenie tlenku węgla                                                                                                    | ppm, mg/m³, mg/kWh,<br>mg/MJ, Obj. %              |
| Ciąg kominowy<br>(opcja) | Ciąg kominowy                                                                                                    | Pa, hPa, kPa, mbar, bar,<br>mmWs, mmHg, inHg, Psi |

#### Tabela 2. Wartości obliczane

| Wyświetlany opis | Opis wartości obliczanej                  | Jednostka |
|------------------|-------------------------------------------|-----------|
| CO <sub>2</sub>  | Stężenie dwutlenku węgla                  | Obj. %    |
| COref            | Stężenie tlenku węgla, nierozcieńczony CO | ppm       |
| Eta              | Sprawność cieplna kotła                   | %         |
| Lambda           | Współczynnik nadmiaru powietrza           | -         |
| Straty           | Straty kominowe qA                        | %         |
| Punkt rosy       | Punkt rosy                                | °C, °F    |

## 3.3 Metody i założenia pomiarowe

Tabela 3. Metody i założenia pomiarowe

| Funkcja                 | Realizacja / opis                                                                                                    |
|-------------------------|----------------------------------------------------------------------------------------------------|
| Pomiar temperatury      | Realizowany przez termoelement NiCr-Ni (czujnik temperatury typ K)                                                                                                    |
| Pomiar O <sub>2</sub>   | Realizowany przez elektrochemiczne ogniwo pomiarowe                                                                                                    |
| Pomiar CO               | Realizowany przez elektrochemiczne ogniwo pomiarowe                                                                                                    |
| Ciąg kominowy           | Realizowany przez czujnik piezorezystancyjny z wewnętrzną<br>kompensacją temperaturową                                                                                                    |
| Czas trwania<br>pomiaru | Krótkotrwałe pomiary do 60 minut, następnie konieczna ponowna<br>kalibracja z udziałem świeżego powietrza                                                                                                    |
| Przygotowanie<br>spalin | Pompa spalin zainstalowana wewnątrz urządzenia zasysa spaliny,<br>które doprowadzane są do ogniwa pomiarowego poprzez<br>zewnętrzną pułapkę kondensatu i filtr cząstek stałych oraz filtr<br>membranowy                                              |
| Kalibracja              | Po załączeniu urządzenia i uruchomieniu programu pomiaru spalin,<br>następuje faza kalibracji analizatora, która w wypadku włączenia<br>po dłuższym okresie nieużywaniu może trwać do 30 sekund                                                      |
| Ochrona sensora CO      | Ogniwo CO chronione jest automatycznie przez wyłączenie pompy<br>spalin w momencie osiągnięcia maximum zakresu pomiarowego<br>(6000 ppm). Wznowienie pomiaru następuje automatycznie po<br>regeneracji ogniwa                                        |
| Pobór spalin            | Spaliny pobierane są z czopucha kotła za pomocą sondy, która<br>umożliwia pomiar "jednopunktowy" (sonda podstawowa będąca<br>elementem standardowej dostawy) lub pomiar "wielopunktowy"<br>(sonda wielootworowa dostępna jako wyposażenie dodatkowe) |

#### 3.4 Dane techniczne

Tabela 4. Opis techniczny analizatora spalin BLUELYZER ST

| Parametr / część                                | Wartość / opis                                                                                                    |
|-------------------------------------------------|----------------------------------------------------------------------------------------------------|
| Ogólna specyfikacja                             |                                                                                                    |
| Wymiary obudowy<br>(szer. x wys. x głęb.)       | 67 x 144 x 37 mm                                                                                                    |
| Waga (z kieszenią ochronną, bez sondy)          | ok. 275 g                                                                                                    |
| Materiał obudowy                                | Tworzywo sztuczne                                                                                                    |
| Wyświetlacz                                     | Kolorowy, podświetlany TFT 2,8" (rozdzielczość<br>wyświetlacza - 240 x 320 pikseli)                                                                      |
| Protokoły przesyłu danych                       | Port podczerwieni do obsługi drukarki,<br>Bluetooth SMART                                                                                                |
| Drukarka                                        | Zewnętrzna przenośna drukarka na podczerwień<br>EUROprinter (opcja)                                                                                      |
| Pamięć                                          | Karta pamięci MicroSD, struktura<br>danych - katalog / dane pomiarowe.<br>Elementem standardowej dostawy jest<br>karta pamięci MicroSD o pojemności 2 GB |
| Zakres temperatur                               |                                                                                                    |
| Zalecana temperatura otoczenia<br>podczas pracy | 0 °C ÷ +40 °C (+32 °F ÷ +104 °F)                                                                                                    |
| Przechowywania                                  | -20 °C ÷ +50 °C (-4 °F ÷ +122 °F)                                                                                                    |
| Zasilanie                                       |                                                                                                    |
| Akumulator                                      | Litowo-Jonowy 3.6V / 1800 mAh                                                                                                    |
| Ładowarka                                       | Ładowarka sieciowa mini USB                                                                                                    |
| Bezpieczeństwo elektryczne                      |                                                                                                    |
| Typ ochrony obudowy                             | IP42 zgodnie z PN-EN 60529                                                                                                    |
| Zgodność elektromagnetyczna                     |                                                                                                    |
| Emisja zakłóceń                                 | Zgodnie z PN-EN 55022                                                                                                    |
| Odporność na zakłócenia                         | Zgodnie z PN-EN 61000-4-3                                                                                                    |
| Kompatybilność elektromagnetyczna               | Zgodnie z PN-EN 61000-4-2                                                                                                    |

#### Tabela 5. Dane techniczne urządzenia – wartości pomiarowe

| Parametr                             | Wartość                                                                                                    |
|--------------------------------------|----------------------------------------------------------------------------------------------------|
| Temperatura spalin                   |                                                                                                    |
| Zakres pomiaru                       | 0 °C ÷ +1000 °C                                                                                                    |
| Błąd maksymalny                      | ± 1 °C przy pomiarze w zakresie 0 °C ÷ +300 °C<br>± 1,0 % wskazania przy pomiarze powyżej +300 °C                                                |
| Rozdzielczość                        | 1 °C                                                                                                    |
| Element pomiarowy                    | Termoelement NiCr-Ni (czujnik temperatury typ K)                                                                                                 |
| Temperatura otoczenia                |                                                                                                    |
| Zakres pomiaru                       | -20 °C ÷ +200 °C                                                                                                    |
| Błąd maksymalny                      | ± 3 °C przy pomiarze w zakresie -20 °C ÷ 0 °C<br>± 1 °C przy pomiarze w zakresie 0 °C ÷ +200 °C                                                  |
| Rozdzielczość                        | 0,1 °C                                                                                                    |
| Element pomiarowy                    | Termoelement NiCr-Ni (czujnik temperatury typ K)                                                                                                 |
| Ciąg kominowy                        |                                                                                                    |
| Zakres pomiaru                       | ± 40 hPa (4 000 Pa)                                                                                                    |
| Błąd maksymalny                      | ± 2 Pa przy pomiarze poniżej wartości 200 Pa<br>± 1 % wskazania przy pomiarze powyżej 200 Pa                                                     |
| Rozdzielczość                        | ± 0,01 hPa lub 1 Pa w zależności od wybranej wyświetlanej<br>jednostki dla pomiaru ciągu kominowego                                              |
| Element pomiarowy                    | Czujnik półprzewodnikowy                                                                                                    |
| Stężenie O <sub>2</sub>              |                                                                                                    |
| Zakres pomiaru                       | 0 ÷ 21,0 Obj. %                                                                                                    |
| Błąd maksymalny                      | ± 0,2 % wskazania stężenia                                                                                                    |
| Rozdzielczość                        | 0,1 Obj. %                                                                                                    |
| Element pomiarowy                    | Elektrochemiczne ogniwo pomiarowe                                                                                                    |
| Czas stabilizacji pomiaru            | 30 sekund                                                                                                    |
| Stężenie CO <sub>2</sub> (obliczone) | )                                                                                                    |
| Zakres pomiaru                       | 0 ÷ CO <sub>2</sub> max (zależnie od wybranego paliwa)                                                                                           |
| Błąd maksymalny                      | ± 0,2 % wskazania stężenia                                                                                                    |
| Rozdzielczość                        | 0,1 Obj. %                                                                                                    |
| Element pomiarowy                    | Obliczane na podstawie zmierzonej wartości O <sub>2</sub>                                                                                        |
| Czas stabilizacji pomiaru            | 30 sekund                                                                                                    |
| Stężenie CO                          |                                                                                                    |
| Zakres pomiaru                       | 0 ÷ 2000 ppm (zakres nominalny)<br>Maksymalna wysokość stężenia CO nie powodująca trwałego<br>uszkodzenia sensora elektrochemicznego to 6000 ppm |
| Błąd maksymalny                      | 5 ppm przy pomiarze do 50 ppm<br>5% wartości zmierzonej przy pomiarze powyżej 50 ppm                                                             |
| Rozdzielczość                        | 1 ppm                                                                                                    |
| Element pomiarowy                    | Elektrochemiczne ogniwo pomiarowe                                                                                                    |
| Czas stabilizacji pomiaru            | 60 sekund                                                                                                    |

#### 3.5 Formuly obliczeniowe

#### Obliczanie stężenia CO<sub>2</sub>

$$CO_2 = CO_{2max} x (1 - \frac{O_2}{21}) [\%]$$

- CO<sub>2</sub> Obliczane stężenie dwutlenku węgla w Obj. %
- CO<sub>2max</sub> Maksymalne stężenie CO<sub>2</sub> (zależne od rodzaju paliwa) w Obj. %
- O2 Zmierzone stężenie tlenu w Obj. %
- 21 Stężenie tlenu w powietrzu w Obj. %.

#### **Obliczanie strat kominowych**

$$qA = (Ts-Tp) \times (\frac{A2}{21-O_2} + B) [\%]$$

- qA Obliczane straty kominowe w %
- Ts Temperatura spalin w °C lub w °F (temperatura zmierzona czujnikiem temperatury umieszczonym na końcu sondy spalin; czujnik podłączony jest do gniazda oznaczonego na obudowie analizatora spalin "TG")
- Tp Temperatura otoczenia w °C lub w °F (temperatura zmierzona czujnikiem temperatury umieszczonym na obudowie analizatora spalin; czujnik podłączony jest do gniazda oznaczonego na obudowie analizatora spalin "TA")
- A2, B Współczynniki właściwe dla danego paliwa. Rodzaje paliw, których spaliny mogą być analizowane szczegółowo opisano w rozdziale 3.6 str. 12.
- O2 Zmierzone stężenie tlenu w Obj. %

#### Obliczanie współczynnika nadmiaru powietrza

Lambda = 
$$\frac{CO_{2max}}{CO_2} = \frac{21}{21-O_2}$$

- Lambda Współczynnik nadmiaru powietrza
- CO2 Obliczane stężenie dwutlenku węgla w Obj. %
- CO<sub>2max</sub> Maksymalne stężenie CO<sub>2</sub> (zależne od rodzaju paliwa) w Obj. %
- CO<sub>2</sub> Zmierzone stężenie tlenu w Obj. %

Obliczenie sprawności cieplnej kotła (Eta)

Eta Sprawność w %

qA Obliczone straty kominowe w %

#### Obliczanie stężenia CO<sub>ref</sub> (nierozcieńczonego)

- CO<sub>ref</sub> Stężenie tlenku węgla, CO nierozcieńczone przy O<sub>2</sub>ref=0%
- CO Zmierzone stężenie tlenku węgla

#### 3.6 Dostępne paliwa

Analizator spalin *BLUELYZER ST* służy do pomiar spalin powstających w procesie spalania gazu i oleju opałowego. Oprogramowanie pomiarowe umożliwia analizę składu produktów spalania paliw przedstawionych w tabeli poniżej:

Tabela 6. Paliwa dostępne w oprogramowaniu analizatora spalin BLUELYZER ST

| Główna grupa paliw | Typ paliwa                                                    | Wyświetlana nazwa<br>paliwa |
|--------------------|---------------------------------------------------------------|-----------------------------|
| Olej opałowy       | olej opałowy EL (lekki olej opałowy)                          | Olej EL                     |
|                    | olej opałowy M (średni olej opałowy)                          | Olej M                      |
|                    | olej opałowy S (ciężki olej opałowy)                          | Olej S                      |
| Gaz płynny         | gaz płynny LPG                                                | Gaz płynny                  |
| Gaz ziemny         | gaz ziemny E (poprzednie oznaczenie -<br>gaz ziemny GZ 50)    | Gaz E                       |
|                    | gaz ziemny Lw (poprzednie oznaczenie -<br>gaz ziemny GZ 41,5) | Gaz Lw                      |
|                    | gaz ziemny Ls (poprzednie oznaczenie -<br>gaz ziemny GZ 30)   | Gaz Ls                      |

## 4 Transport oraz przechowywanie

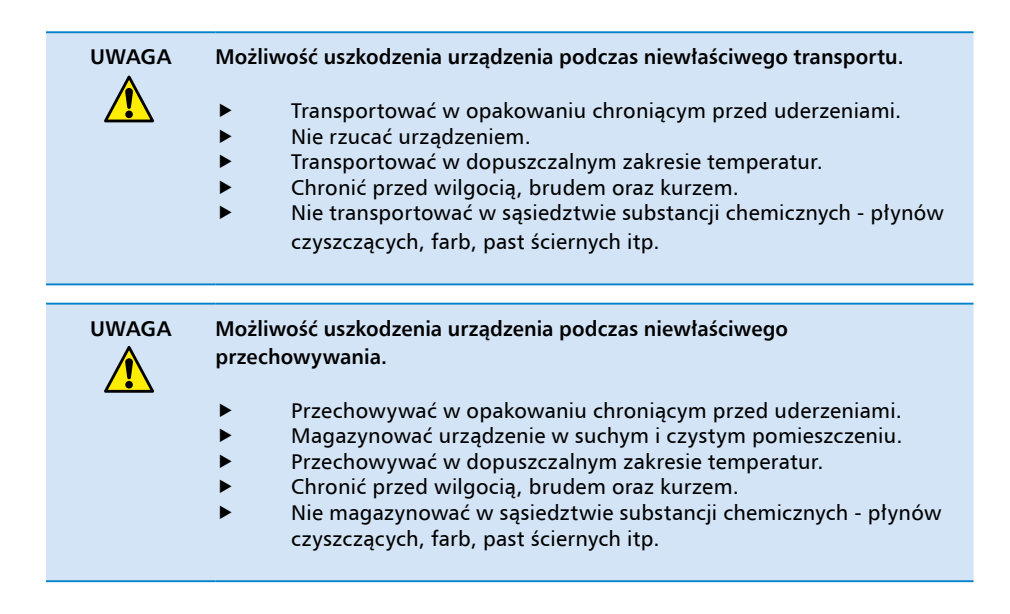

## 5 Uruchomienie

# **UWAGA** Przed użyciem analizatora spalin *BLUELYZER ST* konieczne jest sprawdzenie poprawności połączeń oprzyrządowania analizatora spalin. Zalecenie dotyczy połączenia przewodów powietrznych i spalinowych oraz podłączeń czujników temperatur.

#### 5.1 Schemat połączeń oprzyrządowania analizatora spalin

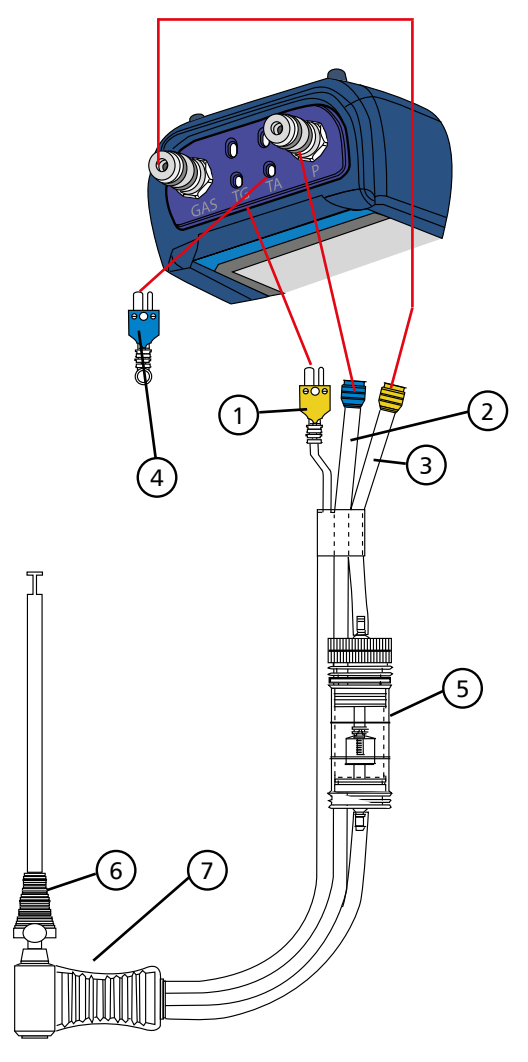

- (1) Wtyczka czujnika temperatury spalin kolor żółty. Należy ją zamontować w gnieździe oznaczonym "TG". Należy zwrócić uwagę na biegunowość. Bolce wtyczki czujnika mają różne szerokości pasujące wymiarami do gniazda w obudowie analizatora
- (2) Przewód ciągu kominowego przyłącze kolor niebieski (opcja). Należy go podłączyć do przyłącza analizatora oznacznego "P"
- (3) Przewód spalin przyłącze kolor żółty. Należy je podłączyć do przyłącza analizatora oznaczonego "Gas"
- (4) Czujnik temperatury otoczenia kolor niebieski. Należy go zamontować w gnieździe oznaczonym "TA". Należy zwrócić uwagę na biegunowość. Bolce wtyczki czujnika mają różne szerokości pasujące wymiarami do gniazda w obudowie analizatora
- Jednostka przygotowania spalin zespół filtrów i pułapka kondensatu (dokładna budowa została opisana w rozdziale 13 str. 45)
- (6) Stożek mocujący sondy
- (7) Sonda pomiarowa

Rys. 3. Schemat połączeń oprzyrządowania analizatora spalin BlueLyzer ST

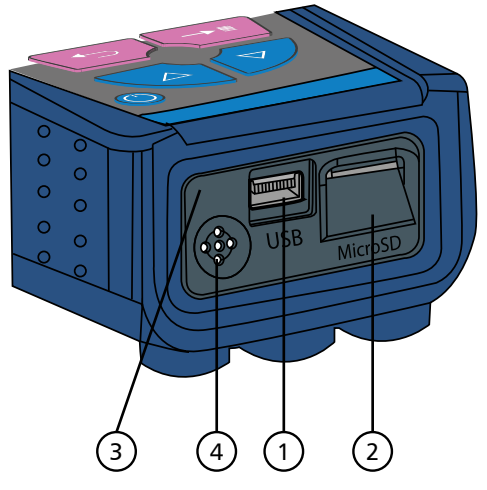

- (1) Gniazdo ładowarki mini USB
- (2) Gniazdo karty pamieci MicroSD
- (3) Port podczerwieni
- (4) Głośnik

Rys. 4. Schemat położenia interfejsów oraz głośnika w dolnej części obudowy

#### 5.2 Korzystanie z dedykowanej drukarki na podczerwień EUROprinter

Aby skorzystać z transmisji danych pomiedzy analizatorem spalin a dedykowana przenośną drukarką na podczerwień (EUROprinter) należy ustawić analizator spalin dolną częścią w kierunku drukarki tak jak pokazano na rysunku poniżej. Należy włączyć drukarkę wciskając przycisk "ON" i rozpocząć transmisję danych wybierajac odpowiednia opcje z menu analizatora spalin – "Drukuj". Protokół z pomiaru zostanie wydrukowany. Należy zachować odległość pomiędzy analizatorem a drukarką nie mniej niż 25 cm i nie więcej niż 75 cm.

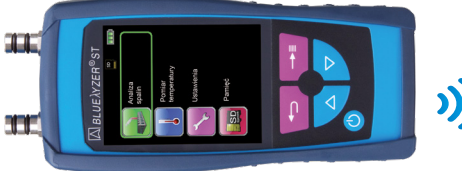

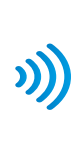

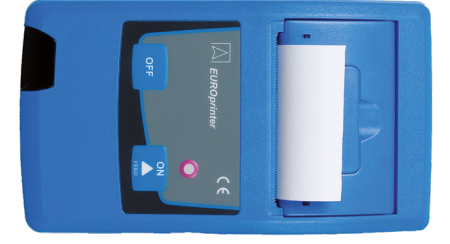

Analizator spalin BLUELYZER ST

Drukarka przenośna EUROprinter

Rys. 5. Położenie analizatora spalin i drukarki podczas drukowania

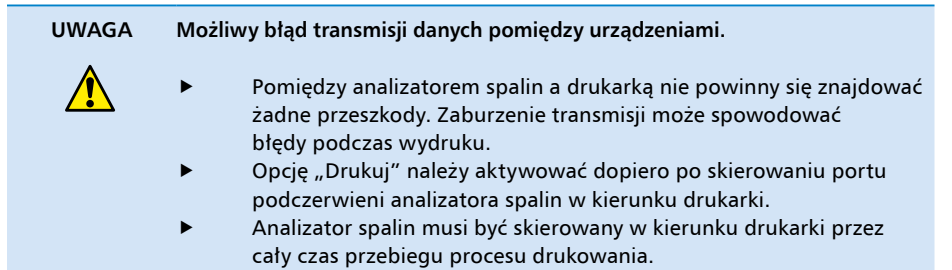

#### 5.3 Korzystanie z dedykowanej drukarki EUROprinter Bluetooth Smart (opcja)

Dane pomiarowe mogą być również przesyłane przez Bluetooth Smart do drukarki Bluetooth (EUROprinter-BLE). Należy aktywować Bluetooth Smart w ustawieniach analizatora i w drukarce. Aby aktywować Bluetooth Smart w drukarce należy wcisnąć jednocześnie przyciski "OFF" i "ON" drukarki. Niebieska migająca dioda LED oznacza aktywowaną funkcję Bluetooth Smart, w przeciwnym wypadku aktywny jest tryb podczerwieni. Połączenie analizatora i drukarki za pomocą Bluetooth Smart opisane jest poniżej:

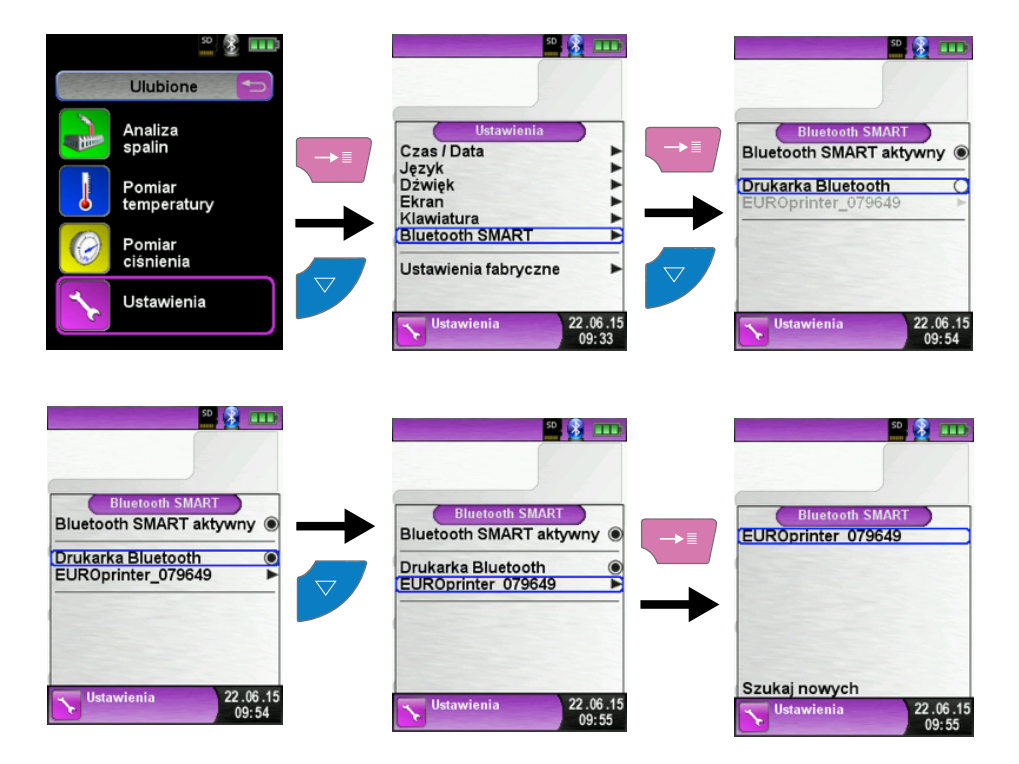

#### 6 Praca

Włączyć urządzenie poprzez krótkie wciśnięcie przycisku "włącz / wyłącz" - przyciski zostały opisane w rozdziale 3.1 str. 6. Po uruchomieniu urządzenia wyświetlona zostaje strona startowa analizatora spalin.

#### 6.1 Struktura menu V2.0

Począwszy od wersji oprogramowania V2.0 dostępna jest nowa struktura menu głównego, które podzielone zostało na następujące listy programów: Ulubione, Wewnętrzne, Bezprzewodowe i System. Pomiędzy listami można się przełączać za pomocą przycisku "powrót / koniec".

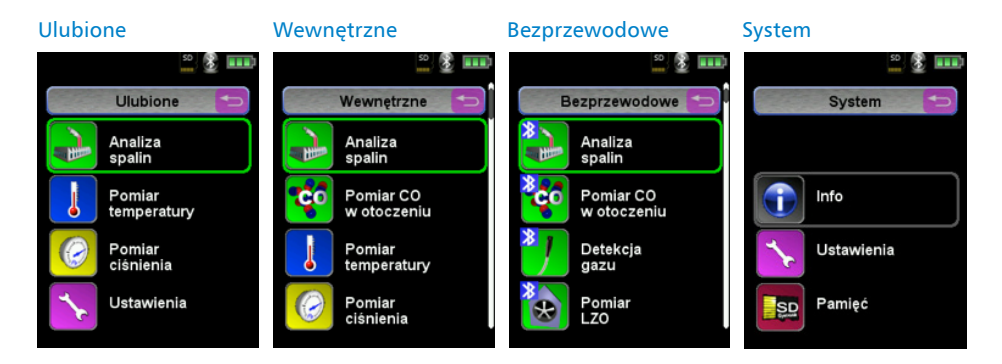

#### Ulubione:

Nowe urządzenia posiadają domyślną listę ulubionych. Można do niej dodawać programy pomiarowe z list Wewnętrzne, Bezprzewodowe oraz System. Nowe ulubione programy pojawią się na końcu listy. O ile lista nie jest pusta, nie ma na nią wpływu wywołanie ustawień fabrycznych, w przeciwnym wypadku na listę powrócą programy domyślne.

#### Wewnętrzne:

W tej liście znajdują się wszystkie programy pomiarowe realizowane za pomocą wbudowanych w urządzenie czujników.

#### Bezprzewodowe:

W tej liście znajdują się wszystkie programy realizowane przez bezprzewodowe połączenie z urządzeniami pomiarowymi CAPBs<sup>®</sup>.

#### System:

W tej liście znajdują się wszystkie informacje systemowe.

#### **Opis urządzeń CAPBs®**

CAPBs<sup>®</sup> to urządzenia pomiarowe do różnych zastosowań. Mogą być użyte do rozszerzenia urządzeń pomiarowych BlueLine poprzez wartości pomiarowe dostarczane przez CAPBs<sup>®</sup>. Urządzenia pomiarowe BlueLine lub aplikacja na smartfon albo tablet wyświetla, przelicza i rejestruje zmierzone wartości, które są przesyłane za pomocą technologii Bluetooth<sup>®</sup> Smart.

Przystosowane do współpracy z CAPBs<sup>®</sup> są następujące urządzenia pomiarowe BlueLine: analizatory spalin BLUELYZER<sup>®</sup> ST, EUROLYZER<sup>®</sup> STx, MULTILYZER<sup>®</sup> STe oraz manometry elektroniczne serii S4600 ST.

Różne CAPBs<sup>®</sup> pozwalają na pomiar ciśnienia, różnicy ciśnień, przepływu, temperatury, wilgotności. Istnieją CAPBs<sup>®</sup> do detekcji gazu oraz do pomiaru jakości powietrza.

Urządzenia pomiarowe CAPBs<sup>®</sup> to system modułowy, oznacza to, że różne głowice pomiarowe mogą być podłączone do jednego uchwytu bazowego. Skutkuje to niezliczonymi możliwościami zastosowań.

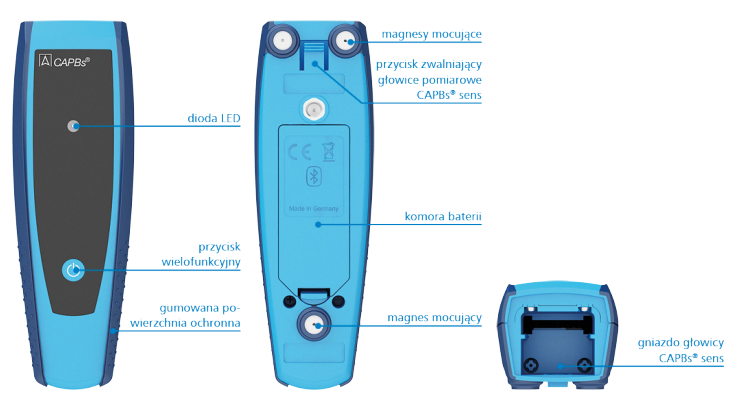

#### Budowa

#### Budowa

#### **Status diody LED**

| Status diody LED          | Znaczenie                                                              |  |
|---------------------------|------------------------------------------------------------------------|--|
| Migająca niebieska        | CAPBs® szuka połączenia Bluetooth® Smart                               |  |
| Migająca zielona          | CAPBs <sup>®</sup> połączony                                           |  |
| Migająca żółta            | Tryb pomiarowy                                                         |  |
| Migająca biała            | Pomiar zakończony – dostępne są dane pomiarowe                         |  |
| Migająca purpurowa        | Rejestrator danych aktywny                                             |  |
| Migająca czerwona         | Błąd czujnika                                                          |  |
| Szybko migająca czerwona  | CAPBs® połączony, brak głowicy CAPBs® sens                             |  |
| Szybko migająca purpurowa | CAPBs <sup>®</sup> nie połączony, brak głowicy CAPBs <sup>®</sup> sens |  |

#### System modułowy z uchwytem bazowym CAPBs®

Nowe urządzenia AFRISO CAPBs<sup>®</sup> tworzą modułowy system składający się z uniwersalnego uchwytu CAPBs<sup>®</sup> STm oraz ze specyficznych dla różnych zastosowań głowic pomiarowych CAPBs<sup>®</sup> sens dla różnych parametrów fizycznych. Uchwyt CAPBs<sup>®</sup> STm pozwala umieścić w nim różne moduły głowic pomiarowych CAPBs<sup>®</sup> sens. Uchwyt w połączeniu z dowolnym modułem głowicy pomiarowej tworzy kompletne urządzenie pomiarowe CAPBs<sup>®</sup>.

W przedniej części znajduje się wielofunkcyjny przycisk włączania/wyłączania, ustawiania punktu zero, aktywowania funkcji Hold lub uruchomiania funkcji rejestratora danych. Wielokolorowa dioda LED za pomocą koloru i częstotliwości zapalania wskazuje różne stany urządzenia pomiarowego CAPBs®

#### Praca z urządzeniami BlueLine

- 1. Aby włączyć urządzenie CAPBs<sup>®</sup>, wciśnij i przytrzymaj przycisk wielofunkcyjny przez 2 sekundy.
- Na urządzeniu BlueLine uruchom odpowiedni program pomiarowy CAPBs 
  <sup>®</sup>
  oznaczony symbolem Bluetooth
- 3. Wciśnij przycisk "menu / enter", aby uruchomić Menu Główne w programie pomiarowym.
- 4. Przejdź do: Ustawienia -> Bluetooth® SMART i uruchom wyszukiwanie Bluetooth. Wyszukiwanie Bluetooth® trwa około 30 sekund – urządzenie CAPBs® musi być w tym czasie włączone. Znalezione urządzenia CAPBs® wyświetlane są jako numer seryjny uchwytu bazowego oraz oznaczenie głowicy pomiarowej CAPBs® sens.
- 5. Wybierz żądany CAPBs<sup>®</sup> i wciśnij przycisk "menu / enter", aby ustanowić połączenie. Kiedy połączenie jest ustanowione, dioda LED na urządzeniu CAPBs<sup>®</sup> zmienia kolor z niebieskiego na zielony. Wybrany CAPBs<sup>®</sup> jest teraz sparowany z urządzeniem BlueLine i w przyszłości połączenie będzie następowało automatycznie. Wystarczy włączyć CAPBs<sup>®</sup> przed uruchomieniem odpowiedniego programu na urządzeniu BlueLine.

#### **Ustawienia CAPBs®**

Urządzenie pozwala na przypisanie konkretnej akcji dla wielofunkcyjnego przycisku urządzenia CAPBs® za pomocą pozycji:

"Ustawienia -> Bluetooth<sup>®</sup> SMART -> Przyc. CAPB". W zależności od programu pomiarowego dostępne są następujące akcje: Start/Stop, Hold, Punkt Zero, Kasuj Max/Min oraz Rejestrator danych (opcja).

W Szybkim Menu można przełączać się pomiędzy różnymi urządzeniami CAPBs<sup>®</sup> za pomocą pozycji "CAPB".

19

#### 6.2 Tryb pomiaru

#### Wybór programu

Menu prezentuje dostępne programy w postaci symboli. Programy są wybierane za pomocą klawiszy strzałek. Akceptację wyboru potwierdzamy wciskając przycisk Menu / Enter. Działanie klawiszy opisano w rozdziale 3.1 na stronie 5.

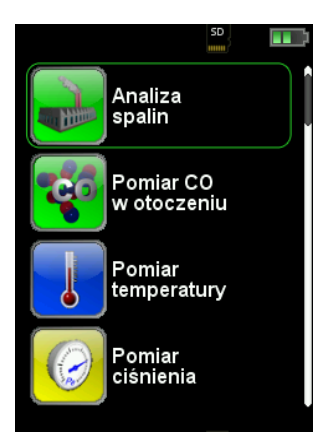

Rys. 6. Wybór programu na stronie startowej (przykład: wybór programu, Analiza spalin")

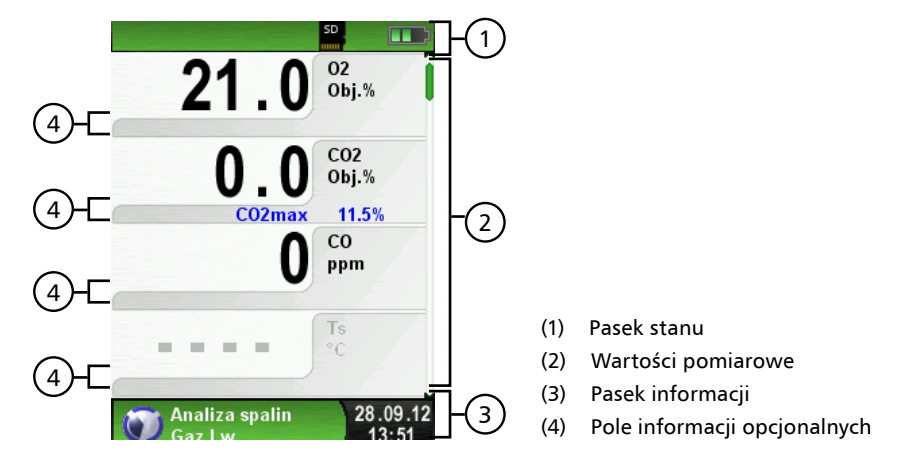

#### Ekran główny

Rys. 7. Prezentacja ekranu głównego programu "Analiza spalin"

Pasek stanu - wyświetla takie parametry jak stan baterii, aktywację funkcji Hold, funkcję druku, funkcję Bluetooth i działanie na karcie MicroSD. Wyświetlanie stanów, zależy od rodzaju pracy i od kryteriów poszczególnych funkcji.

| Symbol       | Znaczenie                                             |
|--------------|-------------------------------------------------------|
| SD           | Karta pamięci znajduje się w urządzeniu               |
|              | Stan baterii                                          |
| 3            | Aktywne połączenie Bluetooth® SMART                   |
| *            | Nieaktywne połączenie Bluetooth® SMART                |
|              | Dane pomiarowe przesyłane do drukarki EUROprinter     |
| 0-0          | Stan baterii CAPBs®                                   |
| <b>((-))</b> | Wyszukiwanie CAPBs®                                   |
| 8            | Temperatura spalin niższa niż temperatura punktu rosy |

Pasek informacji - zawiera informacje na temat obecnego programu pomiarowego, godziny i daty.

Pole informacji opcjonalnych - zawiera dodatkowe informacje o odpowiedniej wartości mierzonej, np.: wartość CO<sub>2max</sub>, lub minimalne i maksymalne wartości pomiarów temperatury, itp.

Wartość pomiaru (informacja nieaktywna na wskazanym przykładowym ekranie) - w przypadku nie podłączenia któregoś z czujników, pole wyświetlane będzie w kolorze szarym.

#### Menu główne

Menu główne wywołać za pomocą przycisku menu / enter. Menu główne zawiera główne funkcje urządzenia a pozostałe funkcje i ustawienia znajdują się w kolejnych podmenu.

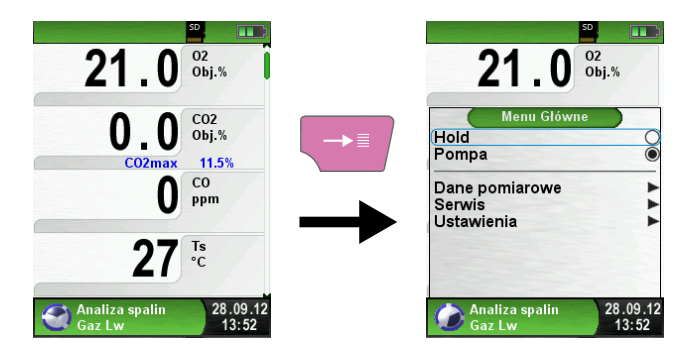

#### Menu bezpośredniego dostępu

Poprzez naciśnięcie przycisku powrotu, wyświetla się menu bezpośredniego dostępu. Zmierzone wartości można wydrukować, naciskając przycisk menu / enter lub można zapisać raport z badań na karcie MicroSD (opcjonalnie) wybierając odpowiednią funkcję. Ponadto, można wyłączyć funkcję HOLD, albo zakończyć program pomiarowy i wrócić do podstawowego menu.

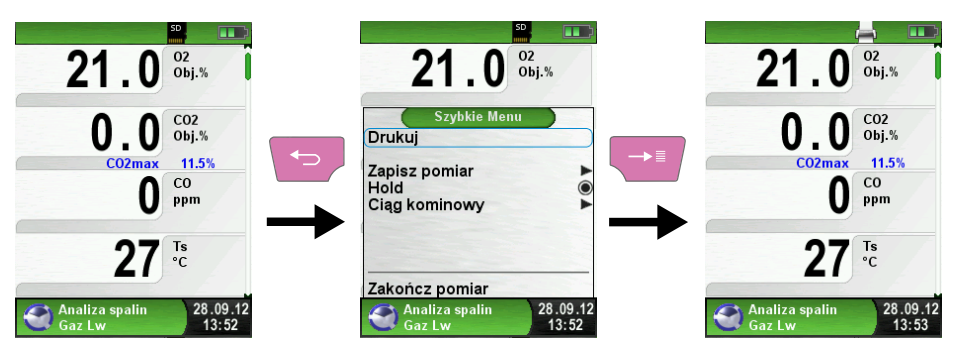

Rys. 6. Bezpośredni dostęp, przykład: pomiar spalin

W chwili zatwierdzenia polecenia drukowania, równolegle z pomiarem spalin drukowany jest protokół pomiarów (funkcja Multitasking), a więc odbywa się to bez przerywania lub ograniczania pomiarów.

#### Wyłączanie urządzenia

Urządzenie wyłącza się poprzez krótkie wciśnięcie przycisku włączania / wyłączania oraz potwierdzenie. Jeżeli uruchomiony był program Analiza spalin lub Pomiar CO w otoczeniu nastąpi automatyczne płukanie sensorów (w tym czasie analizator powinien zasysać czyste powietrze), po którym urządzenie zostanie wyłączone. Płukanie w każdej chwili można przerwać przyciskiem menu / enter lub anulować wyłączenie przyciskiem powrót / koniec.

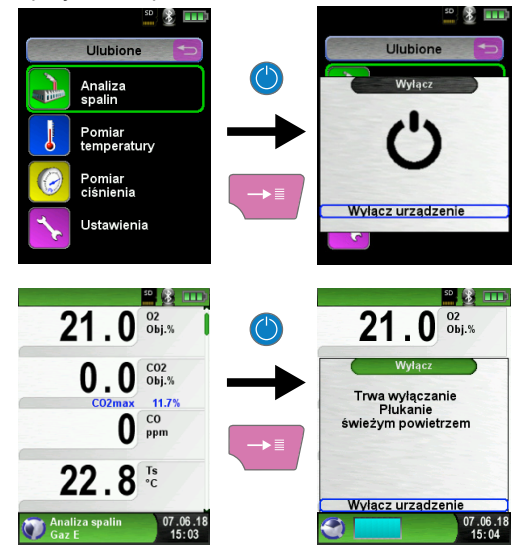

#### Edytor

Moduł edycyjny używany jest w różnych podmenu w celu ustawienia określonych wartości, na przykład poziomów alarmu w programie Pomiar ciśnienia.

Ustawienie poziomów alarmu z programie Pomiar ciśnienia

Aby zmienić poziom alarmu, należy z menu głównego wybrać pozycję "Poziomy alarmu", następnie wybrać, który poziom edytować i zatwierdzić przyciskiem "menu / enter". Kolejno podświetlane będą wartości jednostek, dziesiątek i setek, które zmienia się przyciskami nawigacyjnymi. Po ustawieniu żądanej wartości, należy zatwierdzić zmiany przyciskiem "menu / enter".

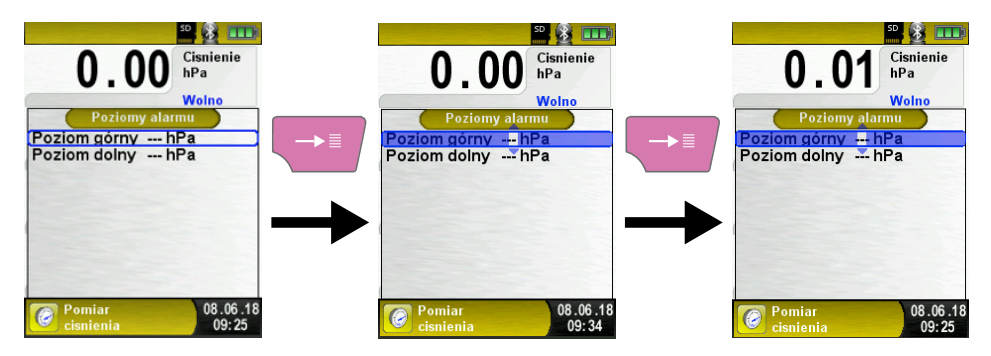

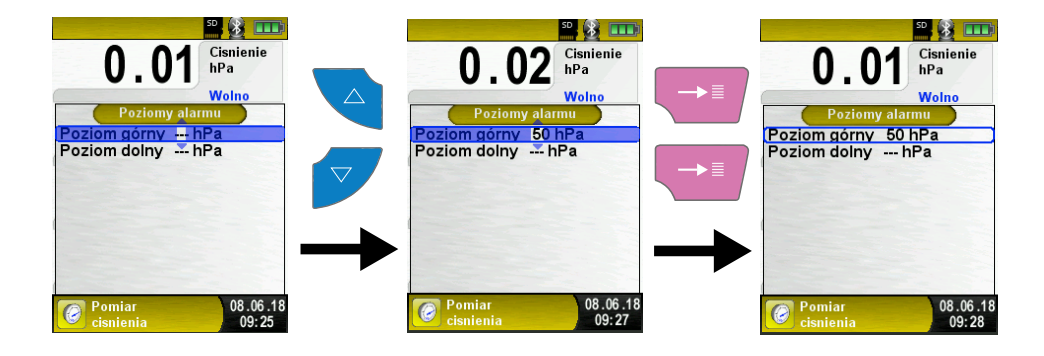

#### Generowanie kodu QR

Za pomocą generowanego przez analizator kodu QR można dokonać transferu wyników pomiarów na Tablet bądź Smartphone.

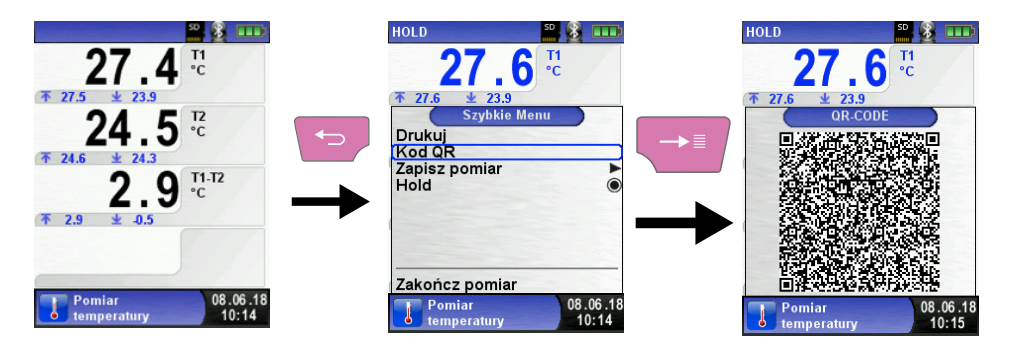

#### Funkcja rejestratora danych (opcja)

Rozpoczęcie rejestracji danych.

Funkcja "Rejestrator danych" jest dostępna w menu głównym wybranych programów pomiarowych. Funkcja opisana będzie na przykładzie programu "Pomiar ciśnienia". Do skorzystania z programu niezbędna jest karta MicroSD umieszczona w gnieździe analizatora, na której automatycznie zapisują się zarejestrowane wartości.

Aby rozpocząć rejestrację danych należy przy pomocy przycisku "menu / enter" wybrać polecenie "Rozpocznij rejestrację". Na pasku informacji pokazany jest całkowity czas trwania rejestracji danych.

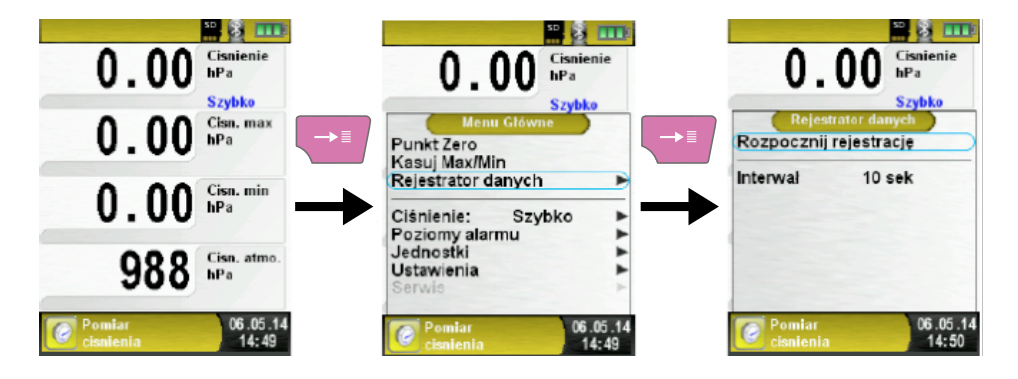

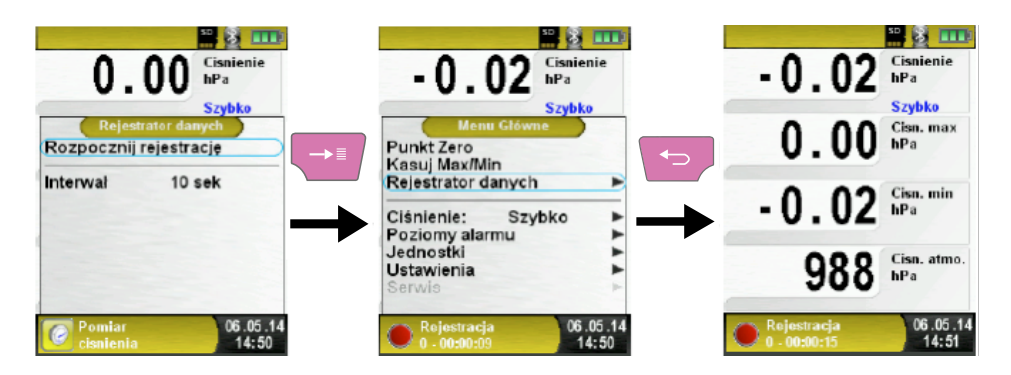

Aby zatrzymać rejestrator danych należy wybrać i zatwierdzić polecenie "Zakończ rejestrację" w Programie "Rejestrator danych".

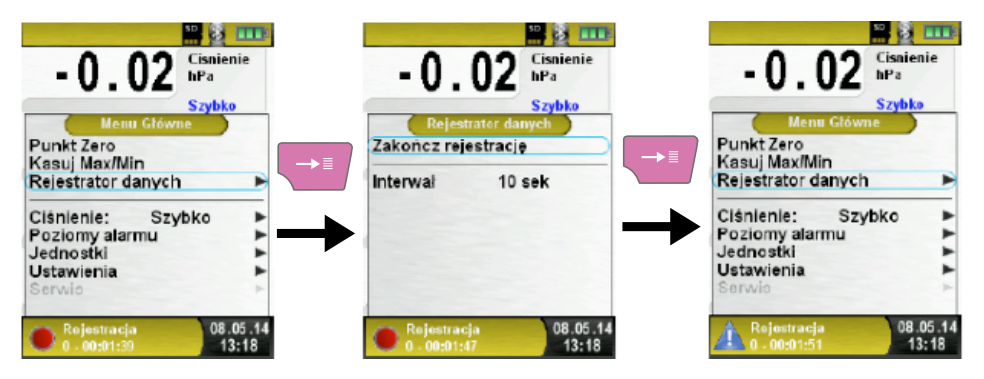

Wartości zarejestrowane zapisane będą na karcie MicroSD, w folderze "LOGGER/ Date". Nazwą pliku będzie czas rozpoczęcia pomiaru. Co każde 7200 linii urządzenie będzie tworzyło nowy plik XML. Interwał 1 sekundy oraz karta pamięci o pojemności 1 GB pozwala na rejestrację przez czas około 2 miesięcy.

Ustawienie interwału w podmenu "Rejestrator danych".

W module edycji interwał czasowy może być ustawiany w zakresie od 1  $\div$  999 sekund.

#### 6.3 Program "Analiza spalin"

Aby wybrać program pomiaru spalin należy na poziomie strony startowej wybrać "Analiza spalin" wykorzystując przyciski nawigacyjne "do góry" i "w dół" a następnie zatwierdzić wybór wciskając przycisk "menu / enter". Program pomiaru spalin jest oznaczony kolorem zielonym.

Po uruchomieniu programu "Analiza spalin" następuje automatyczna kalibracja analizatora spalin. W przypadku "zimnego startu" (uruchomienia urządzenia po dłuższym okresie nieużytkowania) operacja trwa do 30 sekund. W tym czasie sonda powinna być utrzymana w czystym powietrzu – sonda nie może być wówczas umieszczona w czopuchu kotła. Procesowi kalibracji urządzenia towarzyszy ikona pracującej pompy spalin oraz wyświetlany jest pasek obrazujący niezbędny czas potrzebny do zakończenia procesu kalibracji. Wyżej wymienione informacje wyświetlone zostają na pasku informacji (został on opisany w rozdziale 6.1 str. 15). Po kalibracji pojawia się menu wyboru paliwa. Ostatnio wybrane paliwo jest wyświetlane w pierwszej kolejności. W razie potrzeby inne paliwo można wybrać za pomocą klawiszy nawigacyjnych. Wybór należy potwierdzić przyciskiem "menu / enter". Dostępne do wyboru paliwa zostały opisane w rozdziale 3.6 str. 12.

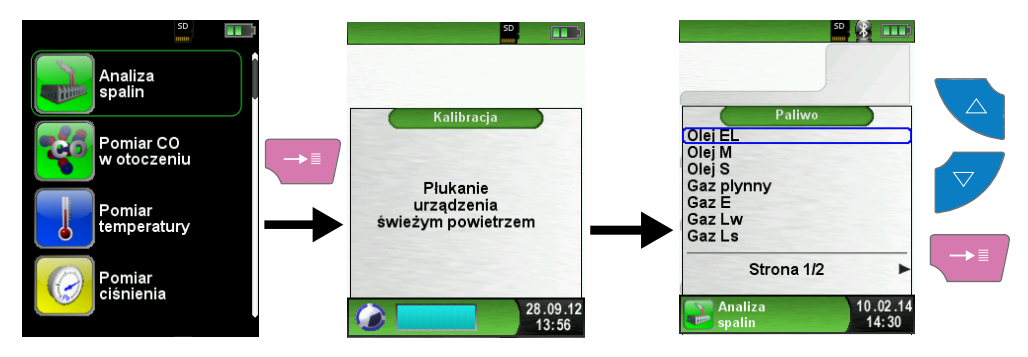

Po wybraniu rodzaju paliwa za pomocą przycisków nawigacyjnych należy zatwierdzić wybór wciskając przycisk "menu / enter". Wówczas zostaje wyświetlony ekran główny programu pomiaru spalin. Pompa spalin cały czas pracuje. Wówczas należy umieścić sondę pomiarową w otworze pomiarowym czopucha kotła. Analizator spalin *BLUE YZER ST* będzie prowadził pomiar składu spalin i wyświetlał wyniki pomiarowe na wyświetlaczu.

#### Wyłączanie i ponowne włączanie pompy spalin

Pompę spalin można w dowolnym momencie wyłączyć i włączyć. Aby tego dokonać należy wejść do menu głównego wciskając przycisk "menu / enter", będąc na ekranie głównym programu pomiarowego. Należy wybrać funkcję "Pompa" wykorzystując przyciski nawigacyjne i zatwierdzić wybór przyciskiem "menu / enter". W przypadku wyłączenia pompy spalin, symbol pompy znika z paska informacji, a wartości pomiarowe spalin są wyświetlane w kolorze szarym. Jest możliwe, że niektóre wartości pomiarowe gazu mogą się jednak zmieniać, np. wartość O<sub>2</sub> z powodu braku możliwości dostarczania tlenu do urządzenia. Jeżeli pompa spalin jest przez dłuższy czas wyłączona, należy przeprowadzić ponowną kalibrację na świeżym powietrzu przed kolejnym pomiarem.

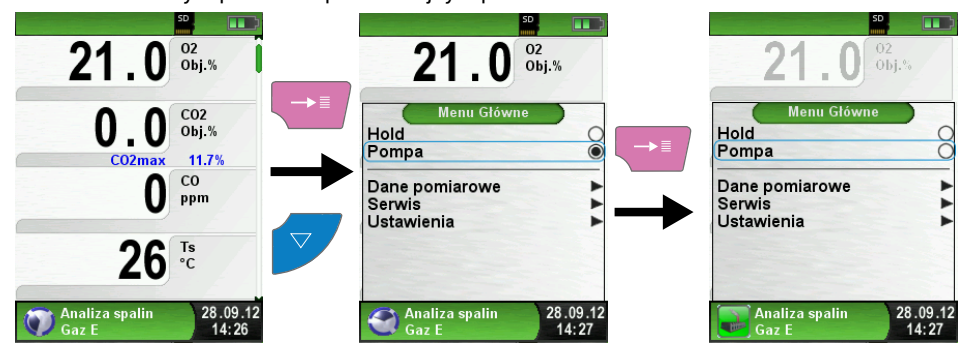

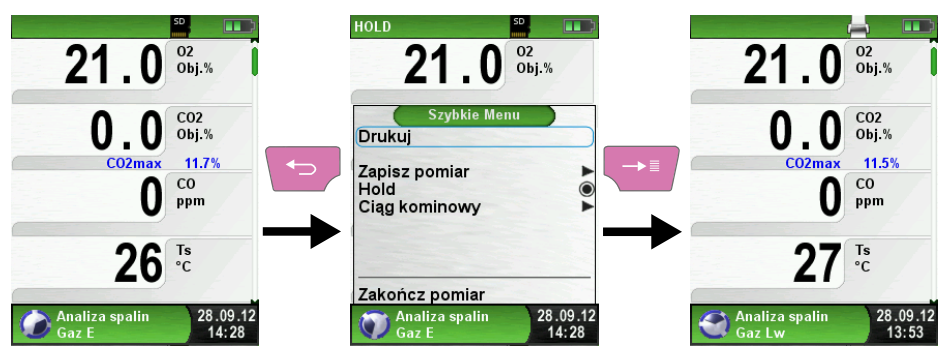

#### Drukowanie protokołu pomiaru (zatrzymane wartości pomiarowe)

Zmierzone wartości można zatrzymać na ekranie. Aby tego dokonać należy wejść w menu główne wciskając przycisk "menu / enter", wybrać za pomocą przycisków nawigacyjnych funkcję Hold a następnie zatwierdzić wybór wciskając przycisk "menu / enter". Aktywną funkcję Hold sygnalizuje migający napis "HOLD" na pasku stanu. Przy aktywacji funkcji Hold wyniki pomiarów zostają zablokowane na ekranie, a ewentualna zmiana składu spalin czy zmiana warunków pracy urządzenia nie będzie miała wpływu na wyświetlane wartości. Dzięki tej funkcji można przeprowadzić analizę spalin, a wydruk bądź zapis pomiarów na karcie pamięci MicroSD wykonać później.

Wydruk protokołu z pomiaru można wykonać w dowolnym momencie pracy urządzenia. W tym celu należy przygotować przenośną drukarkę na podczerwień EUROprinter i ustawić ją zgodnie z zaleceniami zawartymi w rozdziale 5.2 str. 14. Po przygotowaniu drukarki i skierowaniu w jej stronę analizatora spalin należy aktywować szybkie menu przez wciśnięcie przycisku "powrót / koniec". Wejście w szybkie menu automatycznie aktywuje funkcję Hold (patrz opis na początku rozdziału). Następnie należy wybrać w menu polecenie "Drukuj" i je zatwierdzić. W chwili zatwierdzenia polecenia drukowania, rozpoczyna się proces przesyłania danych przez podczerwień z analizatora spalin do drukarki. Należy stosować się do zaleceń zawartych w rozdziale 5.2 str. 14. Wydrukowany zostaje protokół pomiaru. Aktywacja funkcji Hold (zablokowanie wyświetlanych i drukowanych wartości) podczas procesu drukowania nie zatrzymuje procesu analizy spalin. Po opuszczeniu szybkiego menu analizator spalin wyłącza automatycznie funkcję Hold i wyświetla aktualne wartości pomiarowe.

#### Pomiar ciągu kominowego (opcja)

Podczas analizy spalin możliwy jest pomiar ciągu kominowego. Wynik pomiaru ciągu kominowego zostanie wydrukowany na protokole z przeprowadzonej analizy spalin. Aby uruchomić pomiar ciągu kominowego należy, będąc na poziomie ekranu głównego programu analizy spalin, wcisnąć przycisk "powrót / koniec" w celu uruchomienia szybkiego menu. Następnie należy wybrać "Ciąg kominowy" i potwierdzić wybór. Wyświetli się wówczas ekran z wskazaniem ciągu. Aby pomiar był miarodajny należy określić punkt zerowy (wartość początkowa w odniesieniu do ciśnienia atmosferycznego). W tym celu należy przed każdym pomiarem ciągu kominowego zdjąć z przyłącza oznaczonego na obudowie analizatora spalin "P" przewód ciągu kominowego (kolor niebieski końcówki przewodu elastycznego). Następnie wybrać z menu opcję "Zeruj ciąg". Wówczas ponownie należy połączyć przewód ciągu kominowego z analizatorem spalin i przeprowadzić pomiar. Aby wynik pomiaru ciągu kominowego mógł być wydrukowany na protokole z analizy spalin należy podczas prowadzenia pomiaru ciągu kominowego wybrać opcje "Pobierz ciąg" i zatwierdzić wybór wciskając przycisk "menu / enter". Wówczas wynik pomiaru ciągu kominowego będzie wyświetlany na ekranie głównym programu analizy spalin.

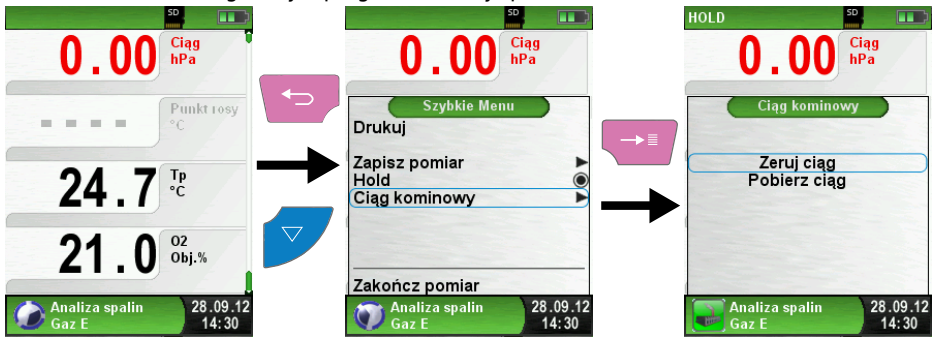

Przed pobraniem wyników pomiaru ciągu kominowego wartość ciągu kominowego jest stale wyświetlana w kolorze czerwonym. Gdy pomiar ciągu kominowego zostanie pobrany zgodnie z opisem powyżej, kolor czcionki zmieni się z czerwonego na czarny.

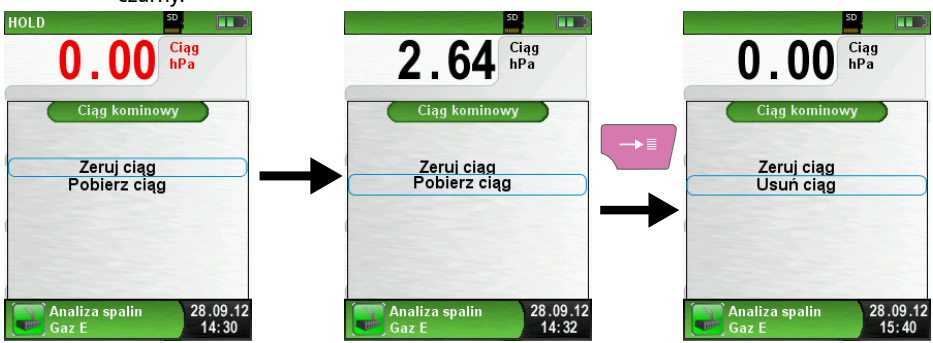

Po pobraniu wartości ciągu kominowego można jego wartość także usunąć. W tym celu należy w menu ciągu kominowego wybrać opcję "Usuń ciąg" i potwierdzić jej wybór. Wówczas wartość ciągu kominowego zostaje usunięta w menu ciągu kominowego jak i na ekranie głównym programu analizy spalin – czcionka zmieni wówczas kolor z czarnego na czerwony.

#### Zmiana jednostek pomiarowych

Można zmieniać jednostki dla pomiaru ciągu kominowego, temperatury oraz stężeń związków chemicznych w spalinach jak pokazano na poniższych ilustracjach:

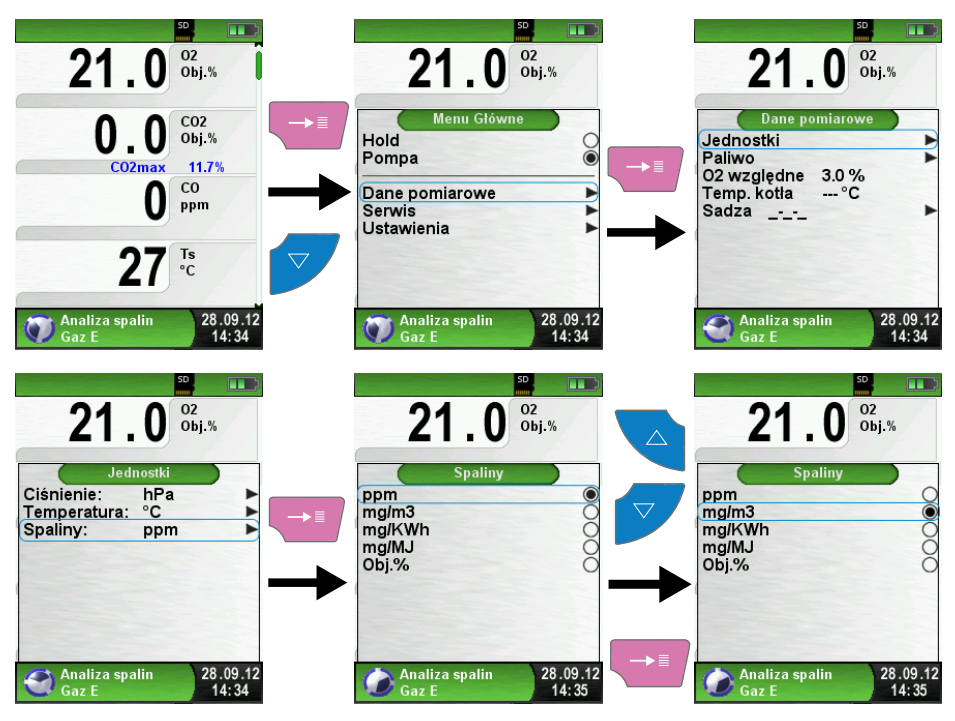

#### Zmiana paliwa

Podczas rozpoczęcia programu "Analiza spalin" użytkownik wybiera paliwo, którego produkty spalania urządzenie ma analizować. Opcja "Paliwo" dostępna w menu "Dane pomiarowe" umożliwia jego zmianę w razie takiej potrzeby. Zmiana paliwa nie wymusza ponownego włączania programu pomiarowego.

#### O2 względne, temperatura kotła i sadza

W celu umieszczenia dodatkowych informacji na wydruku protokołu z analizy spalin użytkownik może zdefiniować samemu poziom O<sub>2</sub> względnego, temperatury kotła oraz ilości sadzy w przewodzie kominowym. Zmiana tych parametrów nie ma wpływu na wyniki pomiarów i ma funkcję czysto informacyjną. W ustawieniach domyślnych O<sub>2</sub> ma wartość 3,0% a temperatura kotła i poziom sadzy nie są wpisane.

#### Stan sensorów – system autodiagnostyki

Opcja "Serwis" zawarta w menu głównym programu pomiaru spalin umożliwia sprawdzenie stanu sensorów pomiarowych. Ekran opcji "Stan sensorów" wyświetla stan każdego sensora – O<sub>2</sub>, CO, czujnika temperatury otoczenia, czujnika temperatury spalin, sensora ciągu kominowego.

Stan sensora O<sub>2</sub> należy badać podczas pracy analizatora spalin na świeżym powietrzu. Prawidłowy stan sensora O<sub>2</sub> zawiera się w przedziale 45% ÷ 75%. Każde wskazanie stanu sensora poniżej 45% lub powyżej 75% wskazuje na możliwe jego zużycie. Każde takie wskazanie stanu sensora powinno skutkować zaplanowaniem serwisu analizatora spalin. Czas przez który sensor elektrochemiczny O<sub>2</sub> może nadal pracować po przekroczeniu wskazanego zakresu jego stanu, uzależniony jest od warunków pracy analizatora i składu spalin których działaniu jest poddany.

Stan sensora CO powinien być badany podczas pracy analizatora spalin na świeżym powietrzu. Prawidłowe wskazanie stanu sensora CO wynosi 0%. Każda zmiana tego wskazania sugeruje zużycie sensora CO. Należy zaplanować serwis urządzenia. Czas przez który sensor elektrochemiczny CO może nadal pracować po przekroczeniu wskazanego stanu, uzależniony jest od warunków pracy analizatora i składu spalin których działaniu jest poddany.

Stan sensorów temperatury powinien być sprawdzany podczas pracy urządzenia na świeżym powietrzu w temperaturze ok. 20°C. Wówczas system autodiagnostyki powinien wskazywać stan sensorów temperatury 0%. Odchylenie wskazania stanu sensorów o 1% może wskazywać na jego awarię.

System autodiagnostyki wyświetla także datę wymiany sensorów O<sub>2</sub> i CO, datę ostatniej kalibracji analizatora spalin, sugerowaną datę kolejnego przeglądu oraz czas pracy analizatora w trybie pomiarowym (wskazany czas jest sumą czasu pracy analizatora we wszystkich trybach pomiarowych).

#### Diagnostyka

Opcja "Diagnostyka" zawiera informacje m.in. o napięciu akumulatora i jego temperaturze. Została ona szerzej opisana w rozdziale 7.6 str. 36.

#### 6.4 Program "Pomiar CO w otoczeniu"

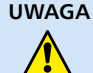

Analizator spalin *BLUELYZER ST* nie jest przeznaczony do pomiarów związanych z bezpieczeństwem ludzi!

- Kalibracja powinna być prowadzona tylko na świeżym, wolnym od zanieczyszczeń i CO powietrzu, tj. poza miejscem pomiaru.
- W przypadku wykrycia szkodliwych stężeń CO należy natychmiast podjąć odpowiednie środki bezpieczeństwa - ewakuować osoby z strefy zagrożenia, zapewnić wentylację świeżym powietrzem, ostrzec ludzi o zagrożeniu, wyłączyć urządzenia grzewcze.

#### Wywołanie programu "Pomiar CO w otoczeniu" (kolor menu: zielony)

Po uruchomieniu programu "Pomiar CO w otoczeniu" następuje automatyczna kalibracja, w przypadku "zimnego startu" (uruchomieniu analizatora spalin po dłuższym okresie) operacja trwa do 30 sekund. Procesowi kalibracji urządzenia towarzyszy ikona pracującej pompy spalin oraz wyświetlany jest pasek obrazujący niezbędny czas potrzebny do zakończenia procesu kalibracji. Wyżej wymienione informacje wyświetlone zostają na pasku informacji (został on opisany w rozdziale 6.1 str. 13). Po kalibracji pomiar CO rozpocznie się automatycznie.

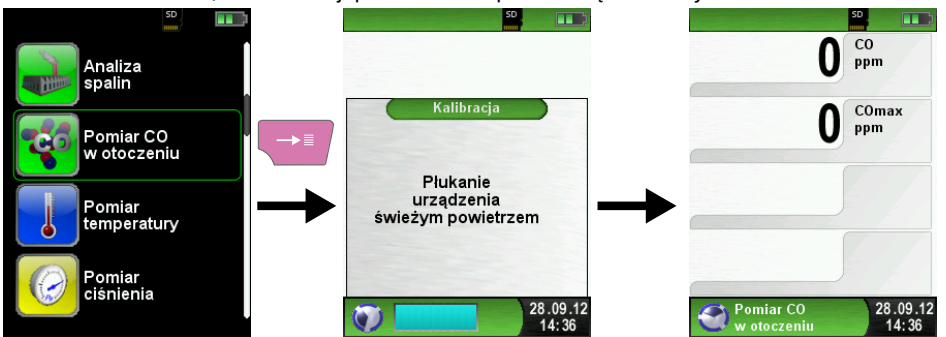

Po przekroczeniu zdefiniowanych przez użytkowania progów stężenia CO urządzenie wzbudza alarm. Jeżeli zmierzona wartość przekracza pierwszy próg alarmowy CO, urządzenie wzbudza alarm dźwiękowy, a jeżeli wartość CO przekracza drugi próg alarmowy, zostaje ona wyświetlana w kolorze czerwonym – alarm dźwiękowy jest również włączony.

Przykład: Próg alarmu 1: Próg alarmu 2:

50 ppm (tylko alarm dźwiękowy) 100 ppm (alarm dźwiękowy i czerwona czcionka wskazania stężenia)

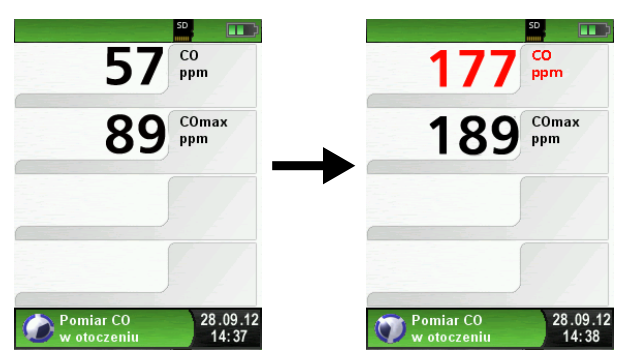

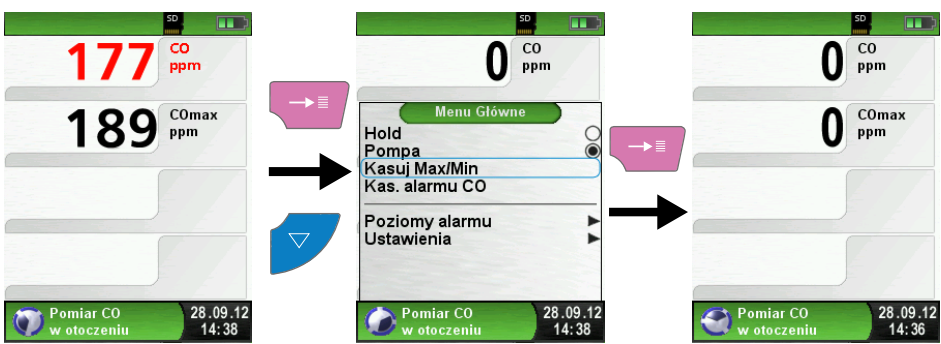

#### Kasowanie wartości COmax

#### Konfiguracja progów alarmu

Wymagane przez użytkownika progi alarmu mogą zostać określone w zakresie 1 ÷ 999 ppm. Alarm może zostać także wyłączony poprzez ustawienie w wartości poziomu alarmu "---".

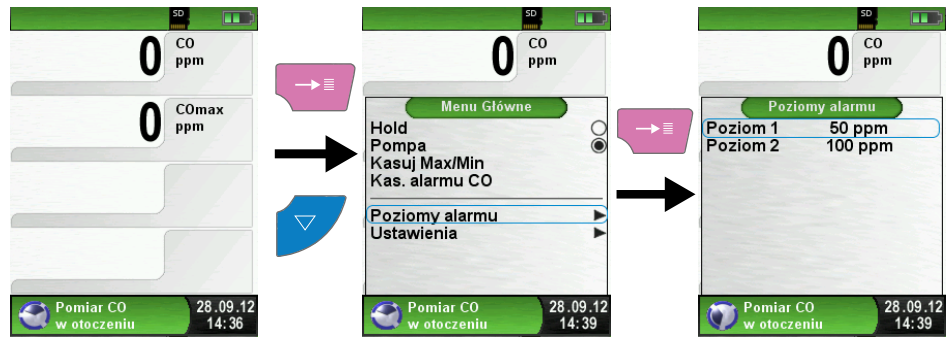

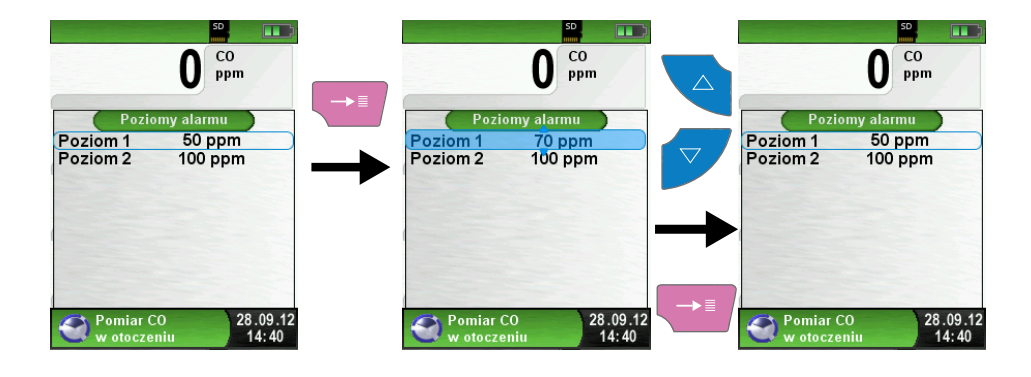

31

#### 6.5 Program "Pomiar temperatury"

#### Wywołanie programu "Pomiar temperatury" (kolor menu: niebieski)

Po uruchomieniu programu "Pomiar temperatury" wyświetlone zostają zmierzone wartości temperatury z podłączonych czujników temperatury. Oprogramowanie oblicza także różnicę temperatury pomiędzy wskazaniami czujników (T1 – T2).

- T1 temperatura zmierzona przez czujnik podłączony do gniazda analizatora spalin opisanego "TA". Podczas prowadzenia standardowej analizy spalin wskazanie T1 obrazuje temperaturę otoczenia.
- T2 temperatura zmierzona przez czujnik podłączony do gniazda analizatora spalin opisanego "TG". Podczas prowadzenia standardowej analizy spalin wskazanie T2 obrazuj temperaturę zmierzoną czujnikiem na końcu sondy spalin.

Do gniazd czujników temperatury "TA" i "TG" można podłączyć także inne czujniki temperatury. Zostały one opisane w rozdziale 13 str. 41.

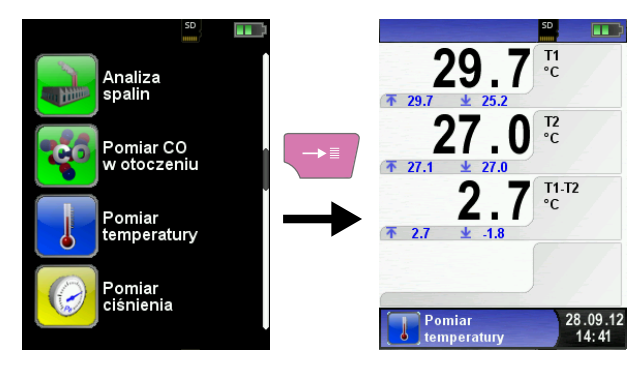

#### Wartości "max / min"

Oprogramowanie analizatora spalin *BLUELYZERST* w programie "Pomiar temperatury" zapisuje także chwilowe maksymalne i minimalne wskazanie każdego z czujników temperatury. Zapisana zostaje także najmniejsza i największa różnica temperatur. Informacje te zapisane są w polu informacji opcjonalnych pod wskazaniem aktualnego pomiaru temperatury.

Wartości min i max wszystkich wskazań mogą zostać w dowolnym momencie skasowane. Aby to zrobić należy postępować zgodnie z ilustracjami:

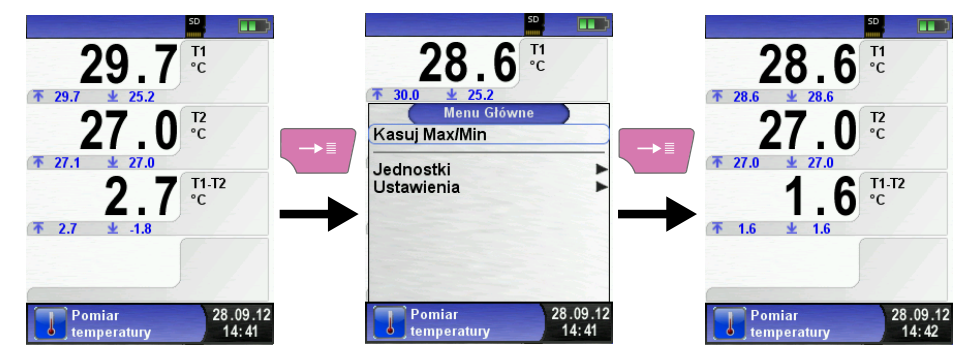

#### Zmiana jednostek

Istnieje także możliwość zmiany jednostek temperatury. Aby to zrobić należy postępować zgodnie z ilustracjami poniżej:

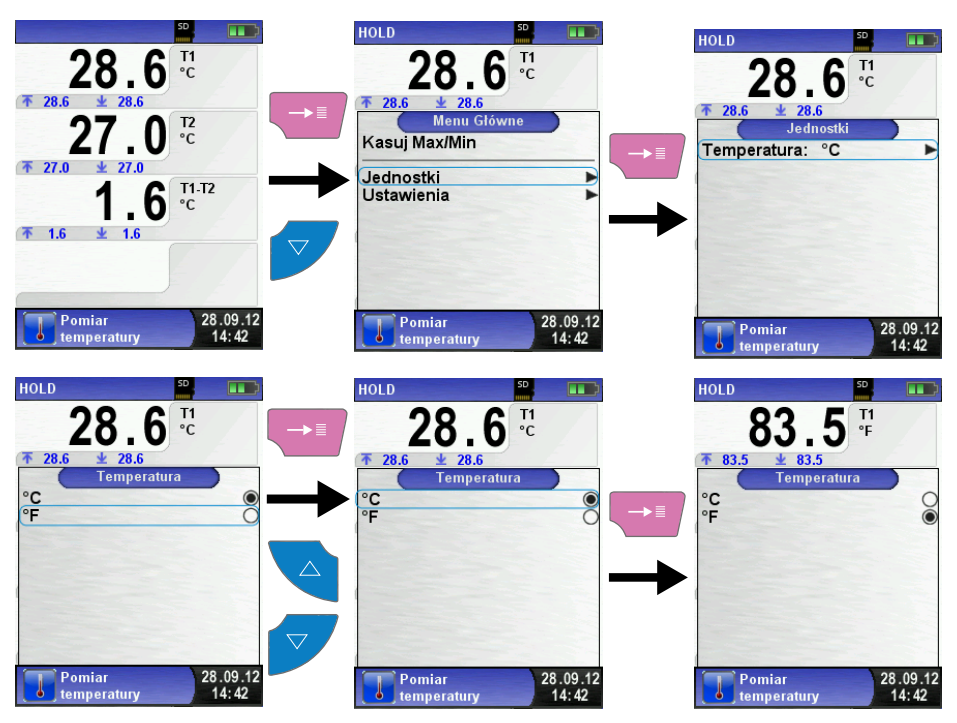

#### Drukowanie wartości pomiarowych, zapis lub kończenie pomiaru

Po wciśnięciu przycisku "powrót / koniec" wyświetla się się szybkie menu. Zmierzone wartości można wówczas wydrukować, naciskając przycisk "menu / enter" lub zapisać raport z pomiaru na karcie pamięci MicroSD. Ponadto, można włączyć lub wyłączyć funkcję Hold, albo zakończyć pomiar i wrócić do strony startowej analizatora spalin.

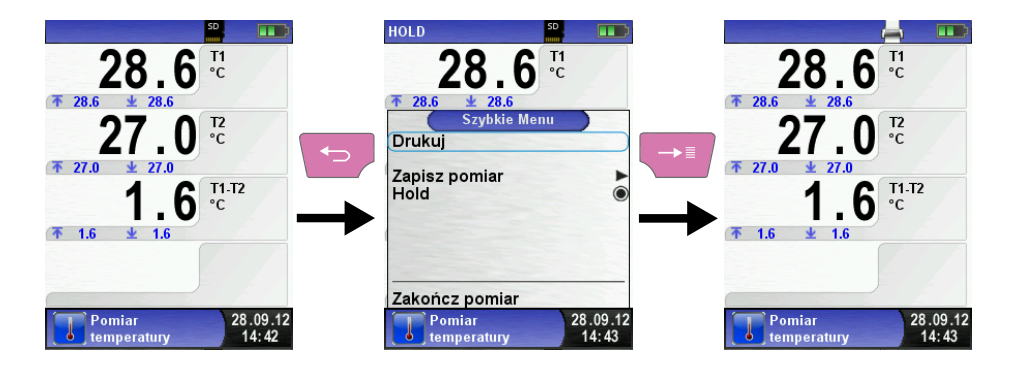

#### 6.6 Program "Pomiar ciśnienia" (opcja)

#### Wywołanie programu "Pomiar ciśnienia" (kolor menu: żółty).

Po uruchomieniu programu "Pomiar ciśnienia" najpierw następuje automatyczne zerowanie czujnika ciśnienia. Procedura zerowania trwa kilka sekund. Po przeprowadzaniu procedury czcionka wartości ciśnienia zmienia się z szarej na czarną. Czarna czcionka wskazuje na gotowość urządzenia pomiarowego do pracy. Zerowanie wartości ciśnienia można również uruchomić ręcznie z menu głównego, wybierając opcję "Punkt Zero". Oprogramowanie zapisuje i wyświetla również maksymalne i minimalne wskazanie ciśnienia.

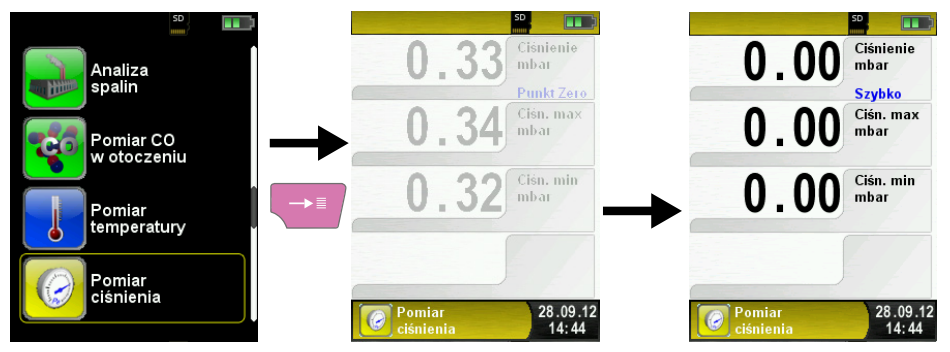

#### Kasowanie wartości "max / min"

Wskazania minimalnego i maksymalnego zarejestrowanego ciśnienia mogą zostać w dowolnym momencie skasowane. Aby to zrobić należy postępować zgodnie z ilustracjami:

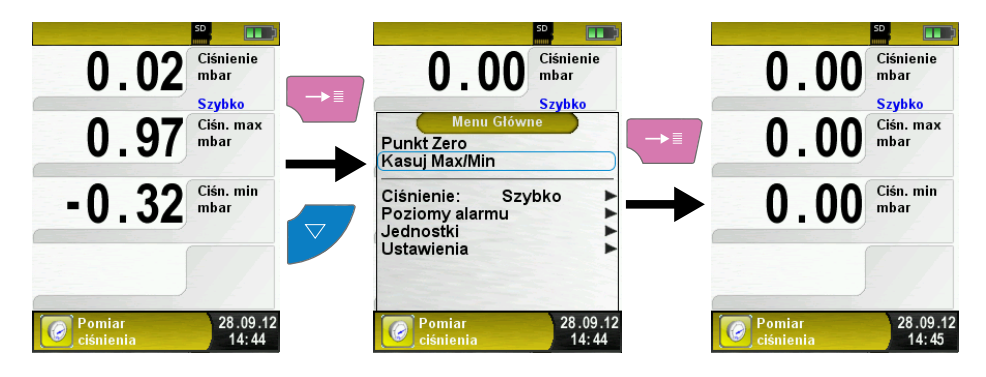

#### Częstotliwość pomiaru ciśnienia

Częstotliwość pomiaru ciśnienia można zmieniać w menu głównym. Do wyboru są ustawienia "normalnie" i "szybko". Po wybraniu opcji "szybko", ciśnienie mierzone jest dwukrotnej częściej. Próbkowanie ciśnienia przy zastosowaniu opcji "normalnie" odbywa się raz na sekundę, a w opcji "szybko" dwukrotnie w ciągu sekundy. Szybsze próbkowanie wartości ciśnienia zwiększa zużycie akumulatora. Poniższe ilustracje obrazują zmianę częstotliwości próbkowania ciśnienia.

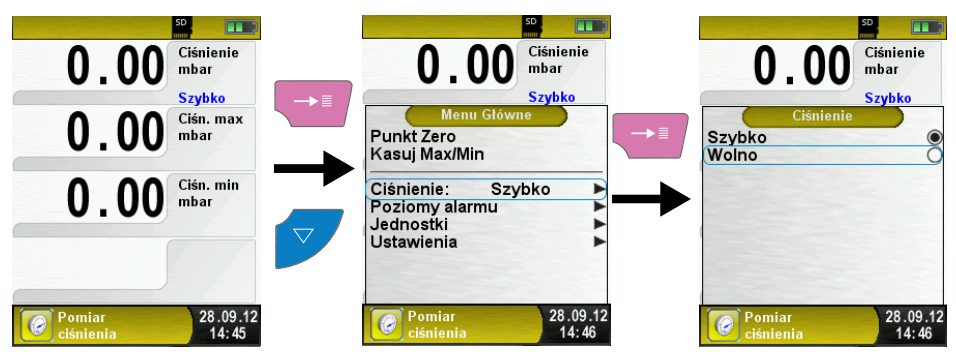

#### Zmiana jednostek

Dla programu pomiaru ciśnienia są do wyboru różne jednostki ciśnienia. Jednostki można zmienić w dowolnym momencie pracy posługując się odpowiednią opcją w menu głównym.

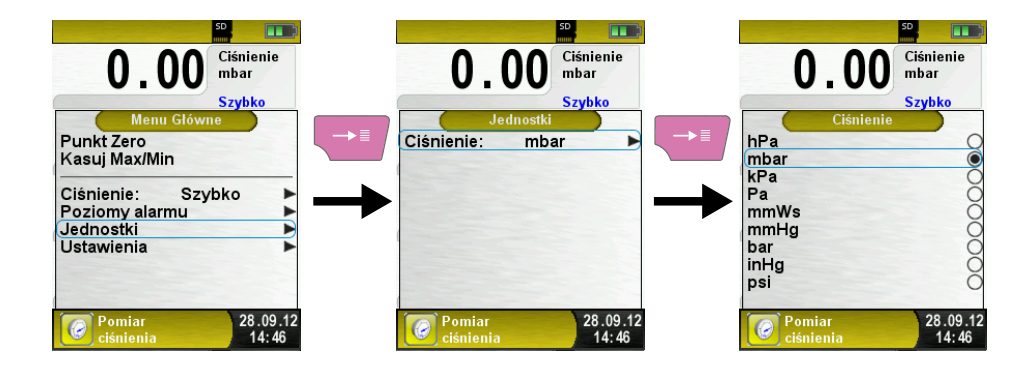

#### Drukowanie wartości pomiarowych lub zakończenie pomiaru

Poprzez wciśnięcie klawisza "powrót / koniec" zostaje wywołane szybkie menu. Zmierzone wartości można wydrukować naciskając przycisk "menu / enter", albo zapisać protokół pomiarowy na karcie pamięci MicroSD. Ponadto, można włączyć lub wyłączyć funkcję Hold lub zatrzymać pomiar i powrócić do menu startowego analizatora spalin.

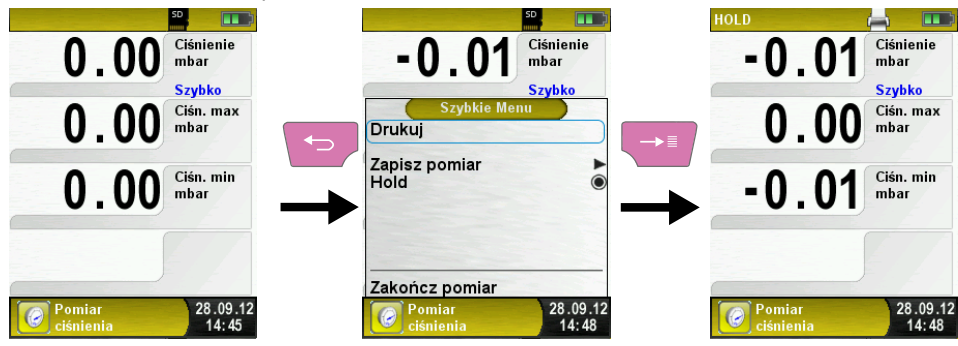

#### Progi alarmu

Oprogramowanie analizatora spalin *BLUELYZER ST* umożliwia określenie przez użytkownika progów ciśnienia (próg dolny i próg górny) przy których urządzenie pomiarowe uruchamia alarm. Wymagane przez użytkownika progi alarmu mogą zostać zdefiniowane w zakresie pomiarowym (nominalnym). Po przekroczeniu progu alarmu zmierzona wartość jest wyświetlana na czerwono, a urządzenie wzbudza alarm dźwiękowy. Poziomy progów alarmu mogą być ustawione jedynie w hPa.

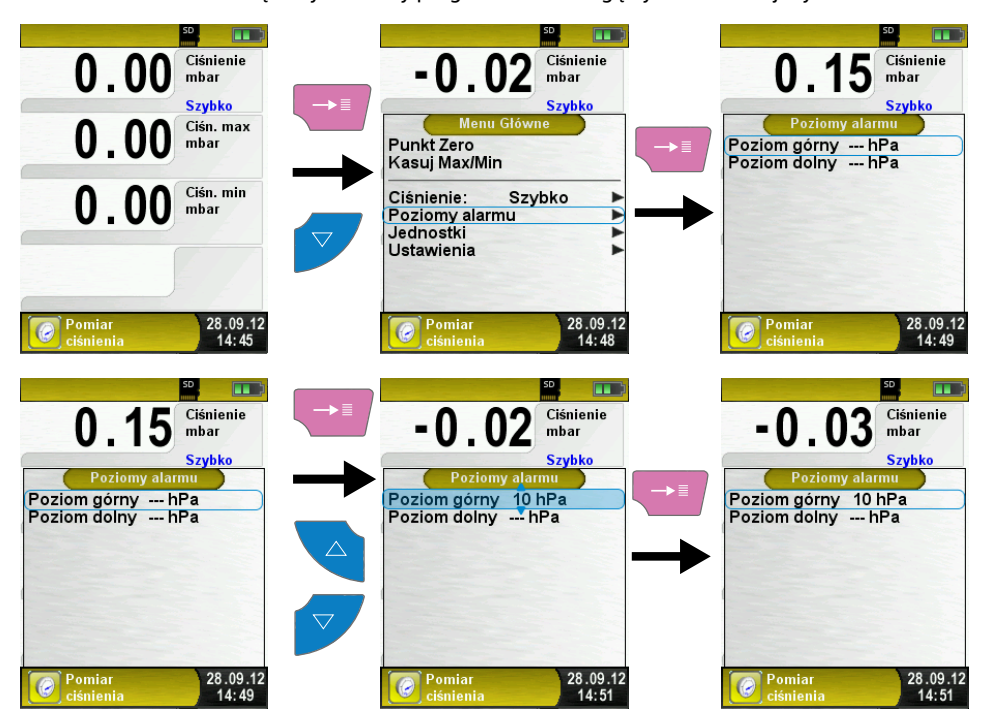

## 7 Menu konfiguracji "Ustawienia"

#### Wywołanie menu konfiguracji "Ustawienia" (kolor menu: różowy)

Menu konfiguracji "Ustawienia" można uruchomić z strony startowej analizatora spalin lub z menu głównego każdego wybranego wcześniej programu pomiarowego.

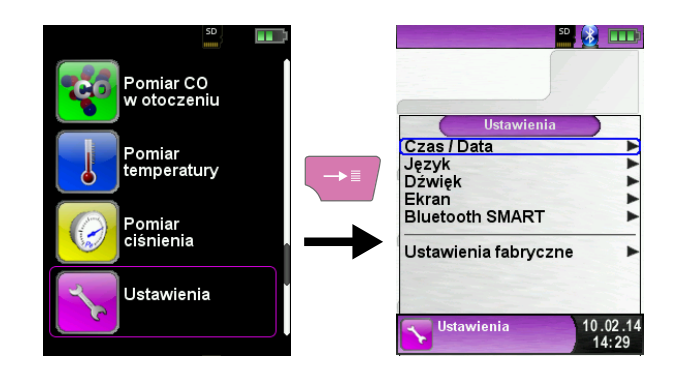

| 21.0 <sup>°2</sup><br><sup>°2</sup>                               | 21.0 <sup>02</sup><br>obj.%                                            | 21.0 <sup>02</sup>                                                       |
|-------------------------------------------------------------------|------------------------------------------------------------------------|--------------------------------------------------------------------------|
| 0.0 CO2<br>Obj.%<br>CO2max 11.7%<br>0 CO<br>ppm                   | Menu Główne<br>Hold<br>Pompa<br>Dane pomiarowe<br>Serwis<br>Ustawienia | Ustawienia<br>Czas / Data<br>Język<br>Dźwięk<br>Ekran<br>Bluetooth SMART |
| <b>26</b> Ts<br>C<br>Analiza spalin<br>Gaz E<br>28.09.12<br>14:53 | Analiza spalin<br>Gaz E 28.09.12<br>14:53                              | Analiza spalin<br>Gaz E                                                  |

#### 7.1 Ustawienie czasu i daty

#### Zmiana ustawień czasu i daty

Aby zmienić np. miesiąc należy wybrać za pomocą klawiszy nawigacyjnych linię "Miesiąc" i wcisnąć przycisk "menu / enter". Wybranie będzie zasygnalizowane niebieskim kolorem obwiedni. Wybraną wartość można zmienić za pomocą przycisków nawigacyjnych, następnie należy ją zatwierdzić przyciskiem "menu / enter". Po ustawieniu właściwej daty i godziny należy oznaczyć czy ustawiony czas jest czasem letnim czy zimowym. Poprawne zdefiniowanie czasu umożliwia automatyczną jego zmianę z systemu letniego na zimowy przez oprogramowanie. Istnieje także możliwość wyświetlania czasu w systemie 24-godzinnym lub 12-godzinnym oraz możliwa jest zmiana formatu wyświetlania daty – do wyboru jest kilka możliwości.

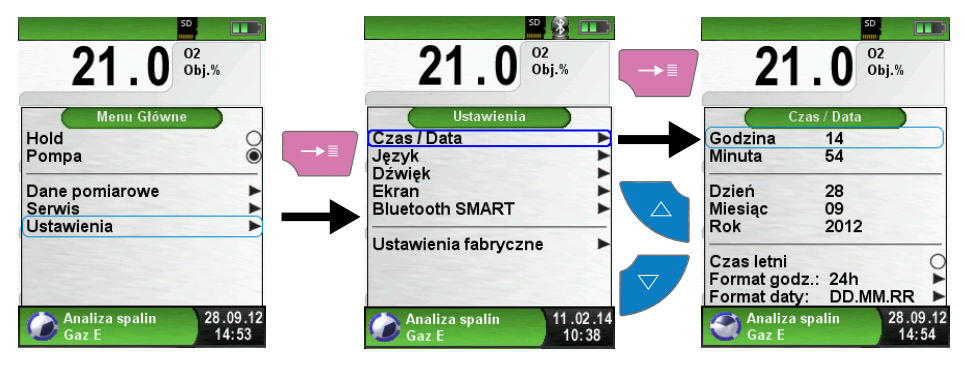

#### 7.2 Ustawienia ekranu

#### Tryb pracy ekranu

Inteligentne zarządzanie zużyciem energii przez analizator *BLUELYZER ST* pozwala zoptymalizować czas pracy akumulatora. Istnieją trzy możliwe ustawienia trybu ekranu: "Normalny", "Auto" i "Eco". W zależności od wybranego ustawienia, żywotność akumulatora będzie ulegała zmianie. W trybie "Auto" intensywność podświetlenia ekranu będzie się zmniejszała w miarę spadku stanu naładowania akumulatora. Tryb "Normalny" utrzymuje przez cały czas stałe intensywne podświetlenie ekranu. Tryb "Eco" obniża w znaczącym stopniu intensywność podświetlenia, zmniejszając jednocześnie zużycie energii. Czasy pracy zależne od ustawienia ekranu zostały opisane w rozdziale 9 str. 38.

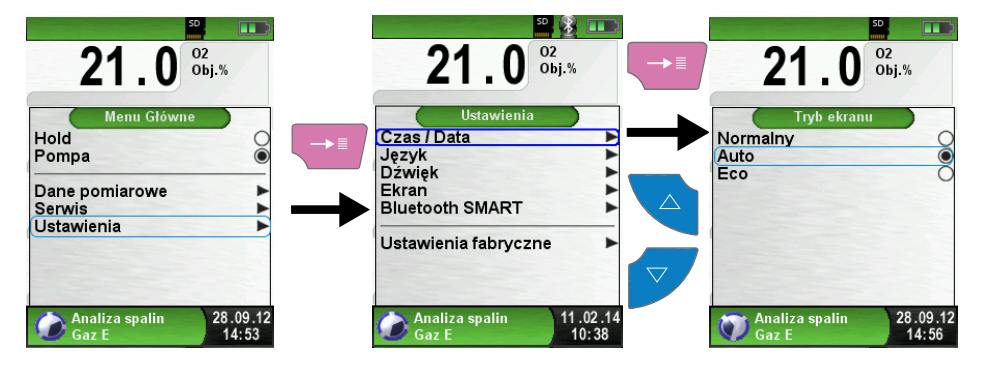

#### Tryb Zoom

Standardowy ekran główny każdego z programów pomiarowych wyświetla cztery główne wartości pomiarowe. Aktywacja trybu Zoom powoduje wyświetlenie tylko jednej wartości pomiarowej na ekranie głównym a przełączenie ekranu na inną wartość pomiarową wymaga użycia klawiszy nawigacyjnych. Zaletą trybu Zoom jest wyświetlanie wartości pomiarowej dużą i czytelną czcionką. W trybie Zoom wyświetlony zostaje także pasek stanu, pasek informacji i pole informacji opcjonalnych aktualnie wyświetlanego wyniku pomiarowego.

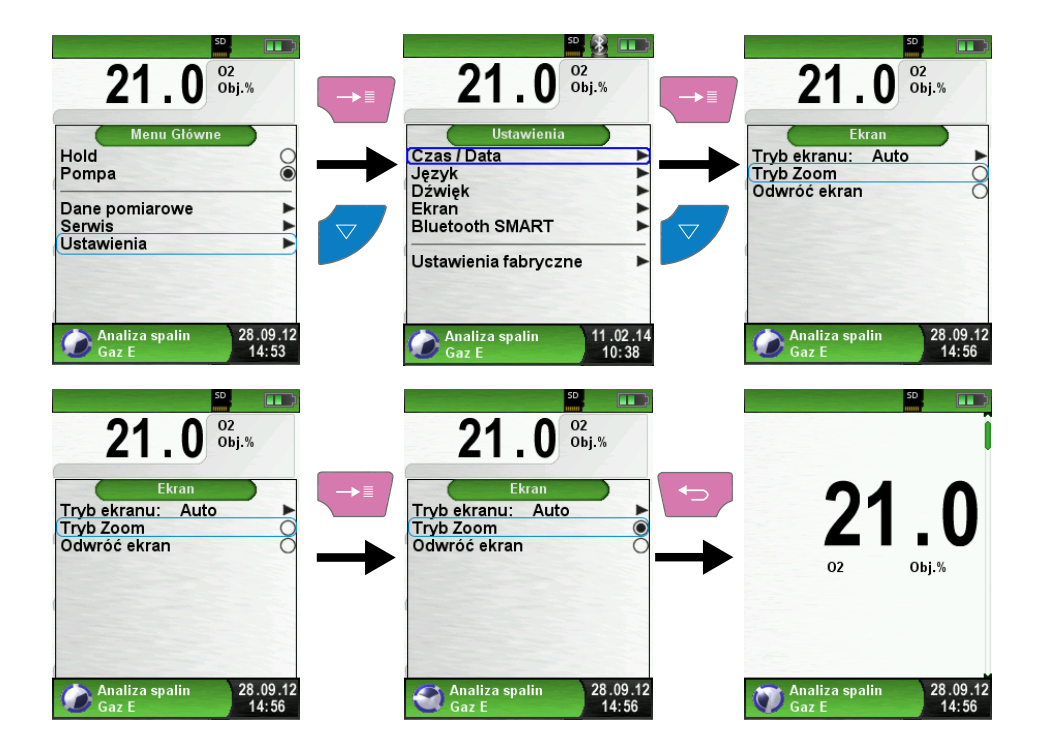

#### Odwrócenie ekranu

W sytuacji w której obsługa urządzenia nie jest możliwa w standardowej pozycji analizatora spalin istnieje możliwość obrócenia ekranu o 180°.

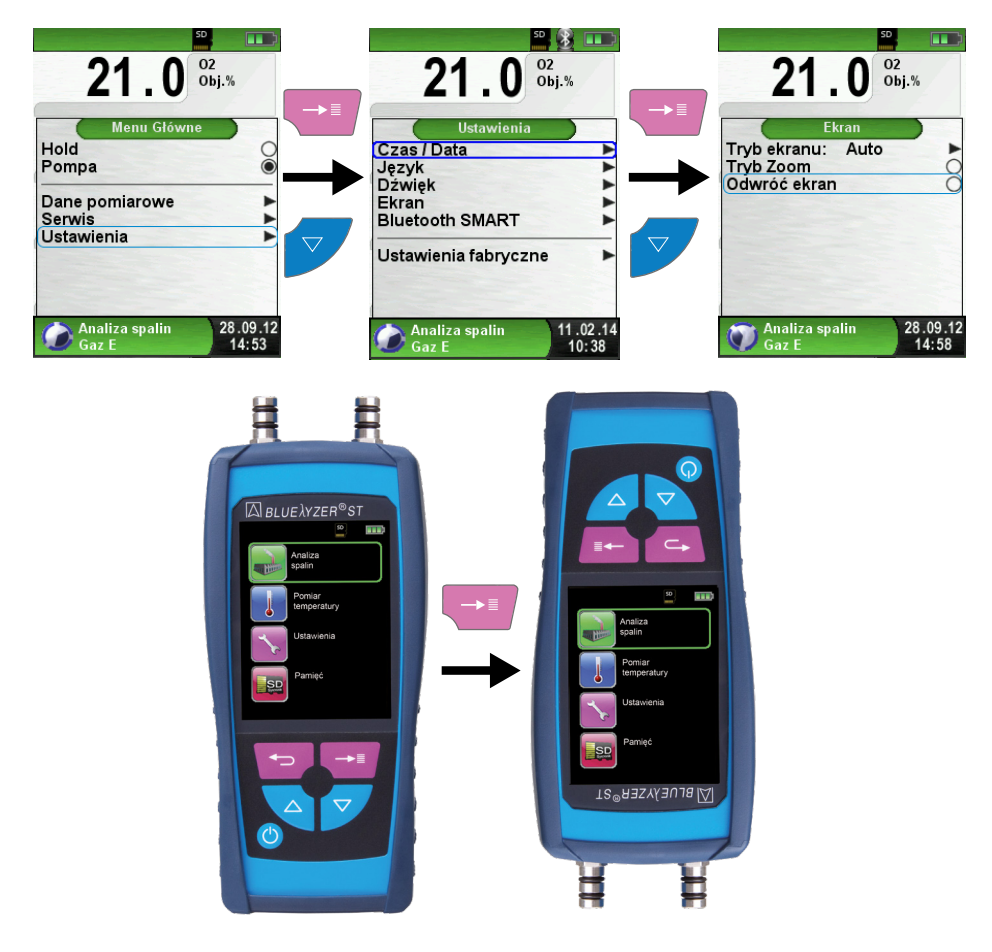

#### 7.3 Ustawienia dźwięków

#### Ustawienie dźwięku klawiszy i dźwięku alarmu

Dla dźwięku klawiszy i i oddzielnie dla dźwięku alarmu dostępne są cztery możliwości ustawienia poziomu głośności:

- 1. Wyłączony
- 2. Cichy
- 3. Średni
- 4. Głośny

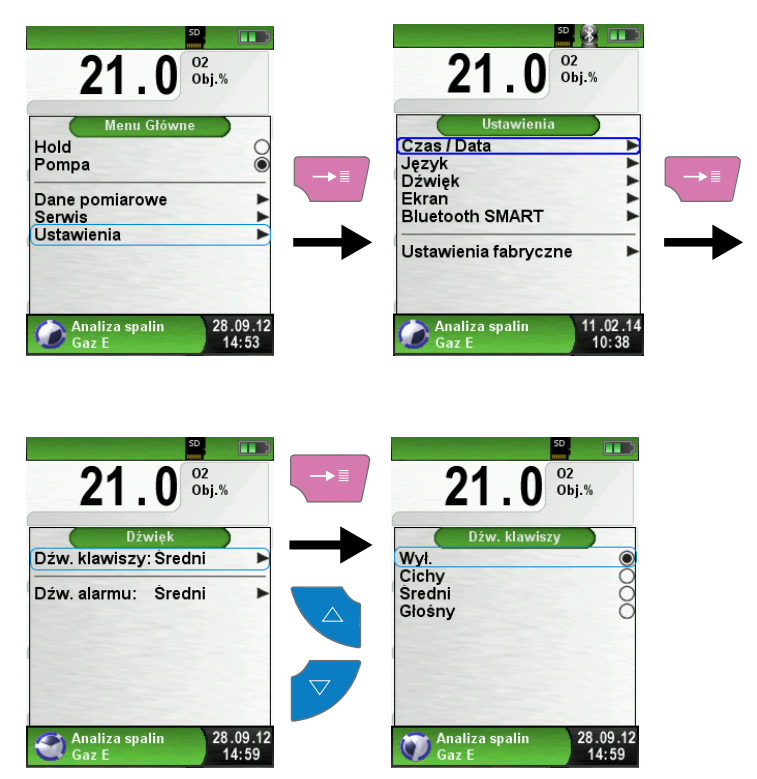

#### 7.4 Język

Oprogramowanie analizatora spalin *BLUELYZER ST* umożliwia wybór języka w którym wyświetlane jest menu i komunikaty. Do wyboru jest język polski, angielski i niemiecki.

#### 7.5 Ustawienia fabryczne

Istnieje możliwość przywrócenia wszystkich ustawień fabrycznych analizatora spalin. Aby tego dokonać należy się posłużyć opcją "Ustawienia fabryczne" w programie "Ustawienia".

#### 7.6 Informacja o urządzeniu

#### Wywołanie danych informacyjnych

Aby wyświetlić informacje ogólne o urządzeniu, należy w menu głównym z zakładki System wybrać program Info, następnie menu Info. Menu Info zawiera takie informacje jak: wersja oprogramowania i data jego wydania oraz numer seryjny urządzenia.

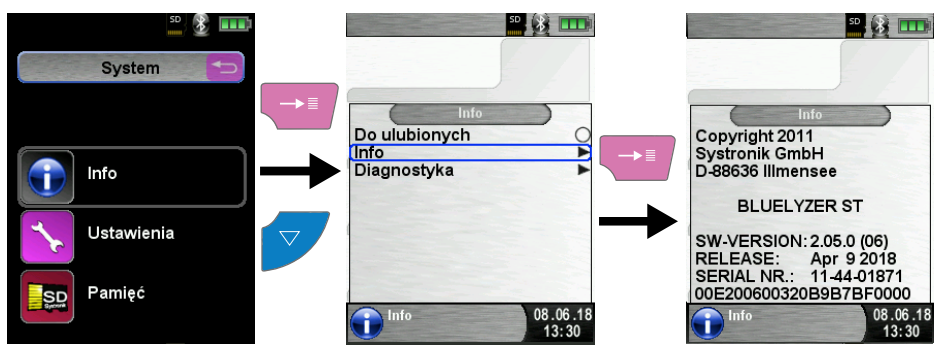

#### Wywołanie danych diagnostycznych

Aby wyświetlić diagnostyczne dane urządzenia, należy w menu głównym z zakładki System wybrać program Info, następnie menu Diagnostyka. W menu Diagnostyka znajdują się parametry baterii, np. napięcie, napięcie ładowania, temperatura baterii (tylko podczas ładowania).

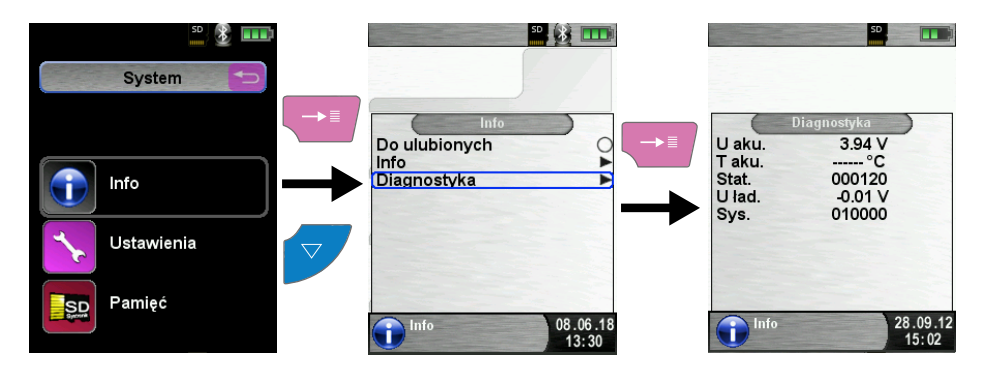

#### 7.7 Bluetooth SMART

W chwili obecnej istnieje możliwość wykorzystania systemu Bluetooth w drukarce EUROprinter Ble, ponadto pracujemy nad przygotowaniem oprogramowania umożliwiającego przesyłanie danych pomiarowych z analizatora spalin *BLUELYZER ST* do komputera. W celu wykorzystania urządzenia Bluetooth, należy w menu wybrać program "Ustawienia". Następnie wykorzystując przyciski nawigacyjne "do góry" i "w dół" należy w nim wybrać funkcję "Bluetooth SMART", a następnie potwierdzić wybór używając przycisku "menu / enter". Po dokonaniu wyboru, w menu należy uaktywnić funkcję Bluetooth. O aktywnej funkcji Bluetooth świadczy ikona symbolizująca Bluetooth na pasku stanu, w prawym górnym rogu ekranu. Po uruchomieniu funkcji poniżej pojawi się możliwość wyboru urządzenia, z którym łączy się analizator. Bluetooth można również uruchomić w podmenu "Ustawienia" w dowolnym programie pomiarowym.

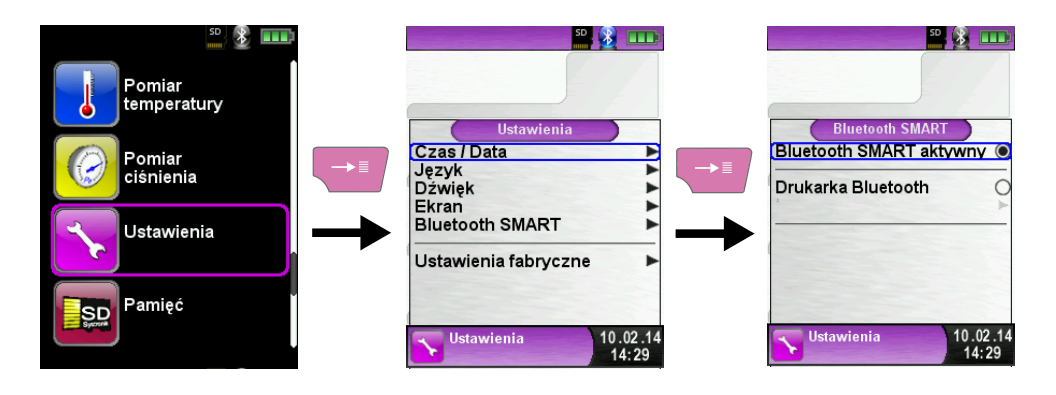

## 8 Obsługa i struktura pamięci na karcie MicroSD

#### 8.1 Sposób zapisu danych

Korzystanie z karty pamięci MicroSD jako niezależnego od systemu nośnika danych pozwala na większą elastyczność podczas przechowywania i zarządzania danymi pomiarowymi. Karta może zostać odczytana bezpośrednio na dowolnym urządzeniu obsługującym karty pamięci MicroSD bez dodatkowego oprogramowania. Wyniki pomiarów zapisywane są w formacie tekstowym.

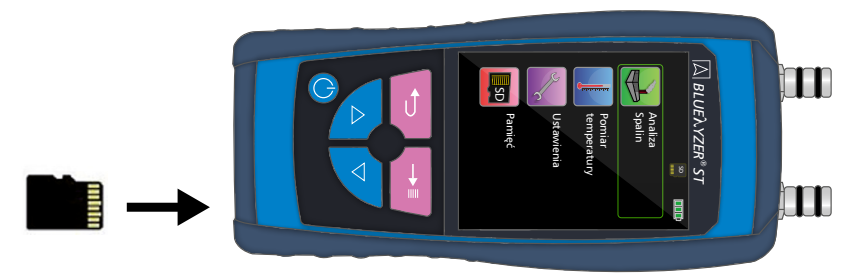

Rys. 8. Prawidłowa instalacja karty MicroSD w gnieździe analizatora spalin

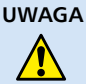

Możliwe uszkodzenie gniazda karty MicroSD podczas niewłaściwej instalacji karty w gnieździe analizatora spalin.

 Karta pamięci MicroSD powinna być wprowadzana do gniazda prosto i stykami do góry, tak jak wskazano w zdjęciu powyżej. Wywołanie menu "Pamięć" (kolor menu: ciemno-czerwony)

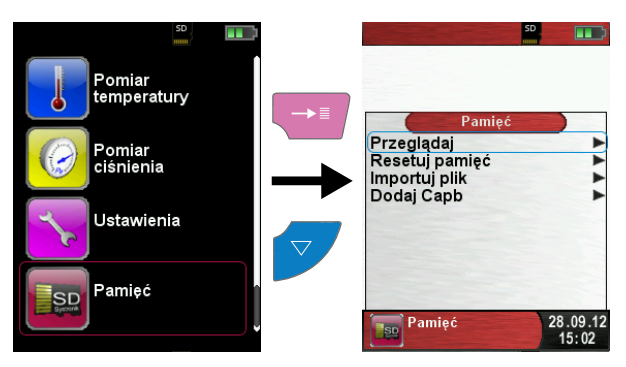

#### Tworzenie struktury pamięci

Przed pierwszym użyciem karty MicroSD, powinna zostać utworzona struktura pamięci. Podczas tego procesu na karcie MicroSD zostanie utworzonych 10 folderów z 10 plikami każdy. Aby zainicjować proces tworzenia struktury pamięci należy wybrać menu "Pamięć", następnie opcję "Resetuj pamięć" a następnie zatwierdzić wybór wciskając przycisk "menu / enter". Oprogramowanie poprosi o potwierdzenie aktywacji procesu tworzenia nowej struktury pamięci. Procedura automatycznego tworzenia struktury pamięci trwa kilka sekund. Jeżeli wcześniej została stworzona struktura pamięci zostanie ona skasowana! Prywatne pliki użytkownika (np. zdjęcia, dokumenty itp.) nie zostaną usunięte.

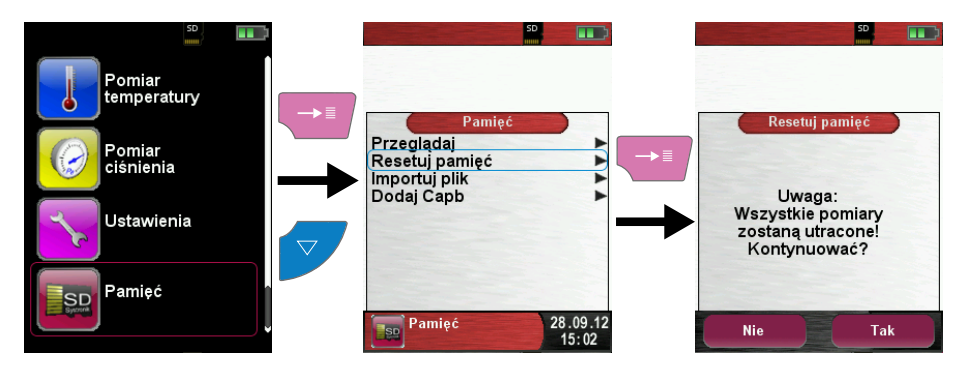

#### **Odczyt danych**

Wyniki pomiarów zapisane na karcie pamięci MicroSD można odczytać na dowolnym urządzeniu posiadającym gniazdo kart pamięci i oprogramowanie umożliwiające otwieranie plików z rozszerzeniem .doc lub posiadającym przeglądarkę internetową.

Kartę pamięci należy wprowadzić do gniazda urządzenia. Na karcie pamięci znajduje się 10 folderów w których znajdują się pliki z zapisanymi pomiarami (w każdym folderze znajduje się 10 plików z pomiarami). Aby wyświetlić wyniki pomiarów należy wejść w wybrany folder i następnie kliknąć prawym przyciskiem myszki wybrany plik z zapisanym pomiarem, wybrać z menu "otwórz w" i wybrać albo przeglądarkę internetową albo program do edycji plików z rozszerzeniem .doc. Otworzenie na komputerze protokołu z pomiarów umożliwia wydruk na standardowej drukarce biurowej bądź eksport pliku do formatu PDF. Pliki z zapisanymi pomiarami są zabezpieczone przed wprowadzeniem jakichkolwiek zmian. Analizator spalin BLUELYZER ST > 8 Obsługa i struktura pamięci na karcie MicroSD

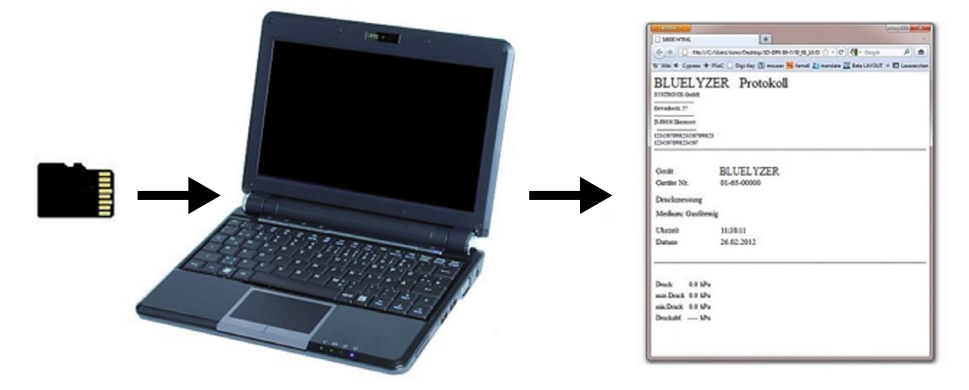

#### Zapis danych

Struktura pamięci analizatora *BLUELYZER ST* składa się ze 100 bloków pamięci, z których każdy może być zapisany protokołem pomiarowym. Po zakończeniu pomiaru protokół pomiarowy można zapisać w jednym z wolnych plików. Istnieje 10 x 10 bloków pamięci do dyspozycji (10 folderów po 10 plików w każdym). Nazwa pliku jest przydzielana automatycznie przez urządzenie i ma następującą strukturę:

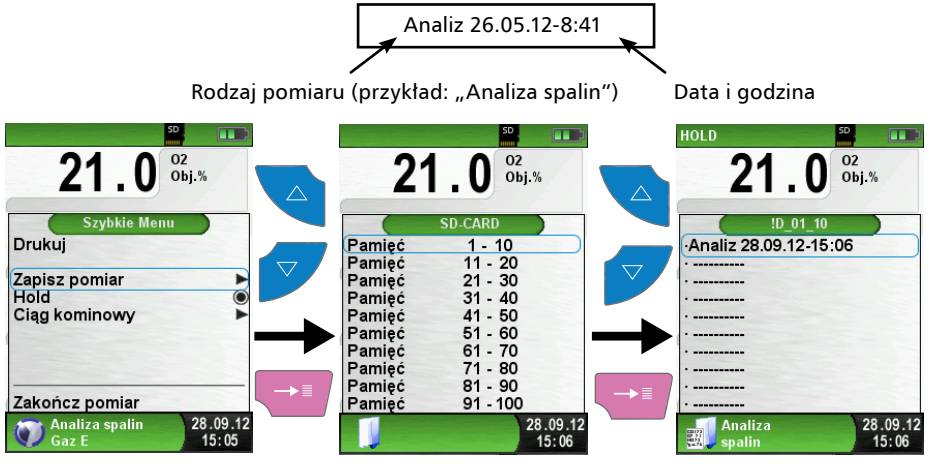

Zapisany plik można wyświetlić, wydrukować lub zastąpić nowym pomiarem.

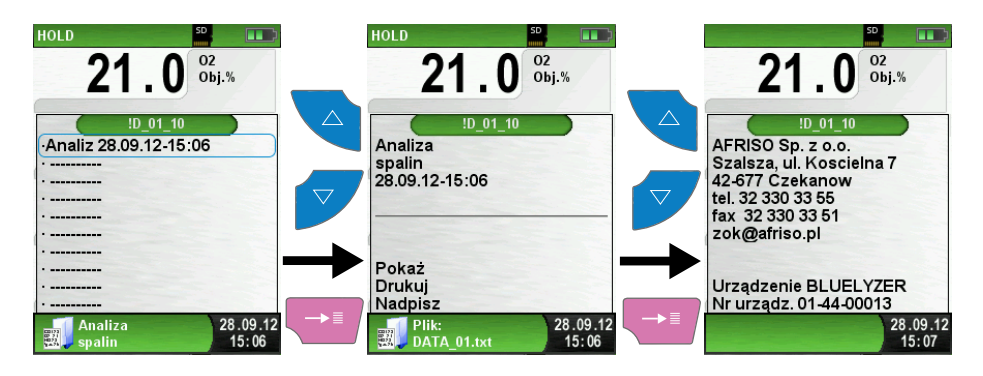

#### 8.2 Utworzenie bazy danych (opcja)

46

Pomiary mogą zostać bezpośrednio zapisane na folderze przypisanym konkretnemu klientowi. Każdy z folderów posiada 8 wierszy, w każdym po 20 znaków. Pierwszy wiersz zarazem jest tytułem folderu oraz nazwą wyszukiwaną w wyszukiwarce, w każdej nazwie może być użyte max 20 znaków. Następne wersy są w celu umiejscowienia szczegółowych informacji o kliencie (adres, dane kontaktowe). Informacje o kliencie będą wyświetlane na każdym wydruku. Baza danych może być utworzona bądź zmodyfikowana bezpośrednio przy użyciu analizatora, bądź z poziomu komputera.

#### Tworzenie nowej bazy danych (kolor menu: ciemnoczerwony)

Przy pierwszym użyciu karty MicroSD, użytkownik powinien utworzyć nową bazę danych pomiarowych. Aby utworzyć nową bazę danych należy w menu "Pamięć" wybrać opcję "Utwórz bazę danych", a następnie zatwierdzić komunikat ostrzegawczy.

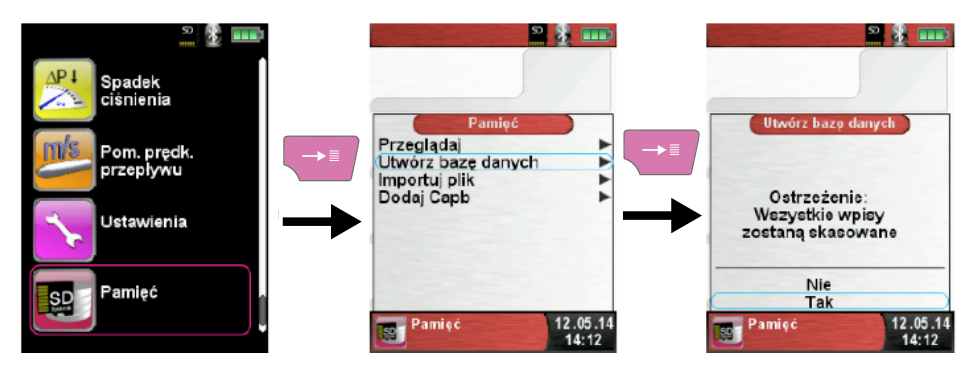

Po wykonaniu powyższej procedury zostanie wygenerowany plik o nazwie "DATA-BASE.CSV". Na pliku znajdować będą się wszystkie zapisane pomiary. Utworzenie bazy będzie trwać kilka sekund. Jeżeli wcześniej została stworzona struktura pamięci zostanie ona skasowana! Prywatne pliki użytkownika (np. zdjęcia, dokumenty itp.) nie zostaną usunięte.

Utworzenie nowego klienta / modyfikacja danych klienta

W celu utworzenia nowego klienta / modyfikacji danych istniejącego już klienta należy wybrać polecenie "Przeglądaj" z menu "Pamięć":

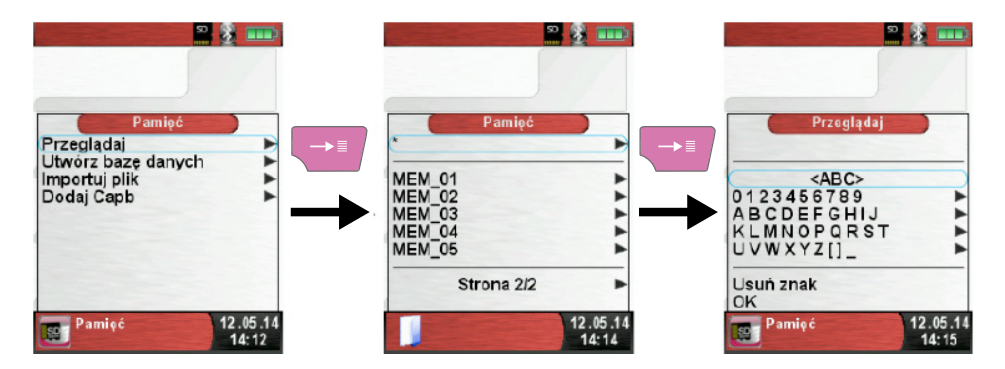

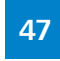

Po wybraniu odpowiedniego rzędu należy zatwierdzić go przyciskiem "menu / enter". Następnie przy pomocy przycisków nawigacyjnych należy wybrać literę i zatwierdzić swój wybór.

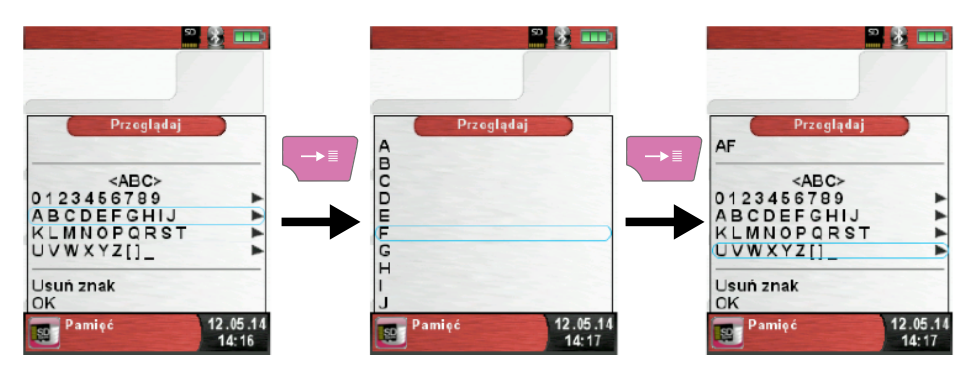

Podczas wpisywania tekstu istnieje możliwość przełączenia pomiędzy wielkimi i małymi literami. W tym celu należy zaznaczyć przy pomocy przycisków nawigacyjnych symbol "<ABC>" lub "<abc>". Polecenie "Usuń znak" spowoduje usunięcie ostatniego wpisanego znaku. Za pomocą przycisku "OK" nazwa klienta zostanie zatwierdzona. Jeżeli dana nazwa istnieje w bazie – zostanie ona wyświetlona. Jeżeli nie istnieje – będzie możliwość dodania jej do bazy po wybraniu polecenia "Nowy wpis".

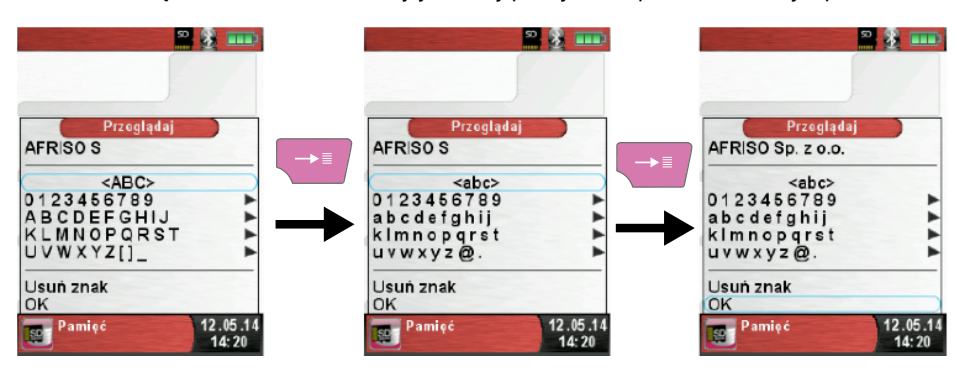

W tym miejscu istnieje możliwość dodania dodatkowych informacji (danych adresowych oraz kontaktowych):

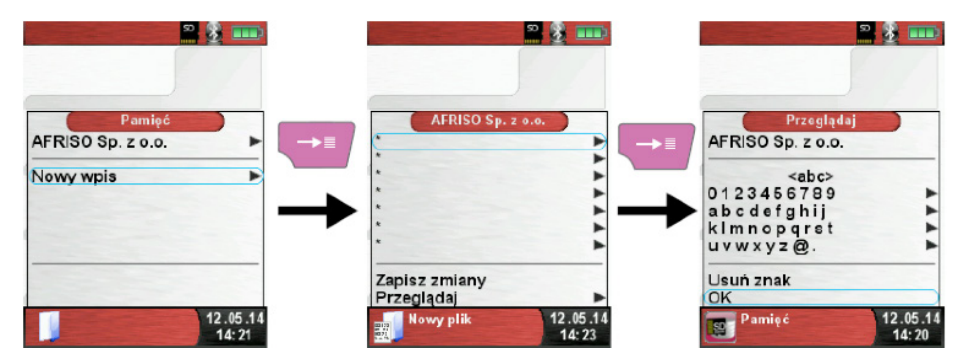

Zachowania poszczególnych linii dokonujemy przy użyciu przycisku "OK". Ostatecznie całą nazwę zapisujemy przy użyciu komendy "Zapisz zmiany".

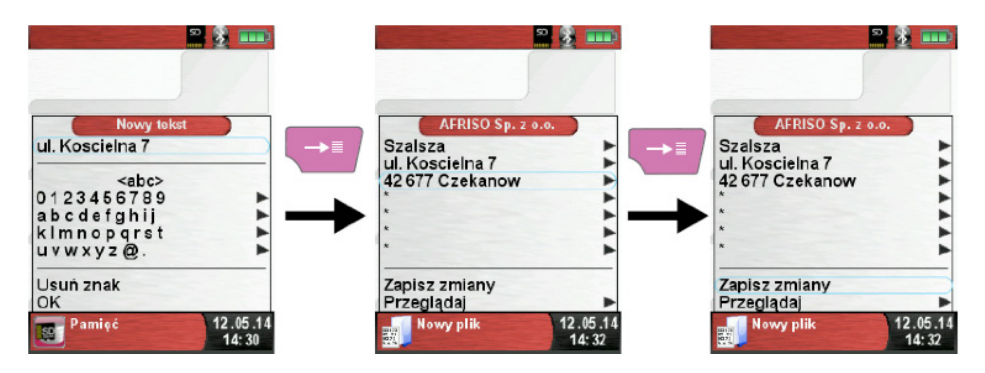

Aby usunąć danego klienta z bazy należy wybrać klienta i zaznaczyć i potwierdzić opcją "Przeglądaj", jeżeli nie ma zapisanych żadnych pomiarów w bazie danego klienta, pojawia się następująca informacja "Brak wpisu. Usuń?". Potwierdzenie polecenia powoduje usunięcie danej firmy z bazy. W innym wypadku należy w pierwszej kolejności usunąć wszystkie zapisane pomiary.

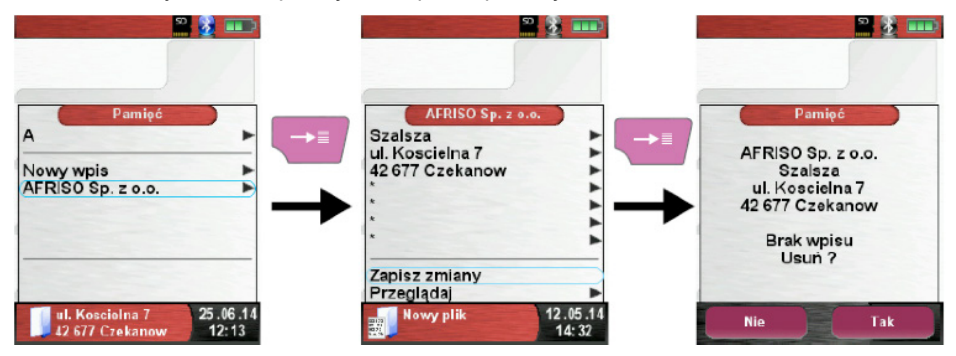

#### Utworzenie nowego klienta / modyfikacja danych klienta z poziomu komputera

Urządzenie posiada także możliwość utworzenia nowego klienta / modyfikacji danych istniejącego klienta z poziomu komputera. W celu dokonania jakichkolwiek zmian należy otworzyć plik "DATABASE.CSV" na karcie MicroSD. Plik jest w formie arkusza kalkulacyjnego, gdzie w kolejnych kolumnach wpisuje się dane klienta. Każda kolumna odpowiada wersowi w urządzeniu. Kolumna "A" jest nazwą firmy, która będzie pojawiać się w wyszukiwarce, kolumny B – H służą do dodania dodatkowych informacji dotyczących klienta. W każdej kolumnie może znaleźć się maksymalnie 20 znaków, z pominięciem znaków specjalnych takich jak "@", "\_" oraz ".".

Niewłaściwe wpisanie nazw w pliku "DATABASE.CSV" skutkować będzie błędami po próbie otworzenia.

| A1 | E ×            | √ f <sub>*</sub> SYSTR | CONIK GmbH                   |                           |             |
|----|----------------|------------------------|------------------------------|---------------------------|-------------|
| 4  | А              | в                      | с                            | D                         | E           |
| 1  | SYSTRONIK GmbH | Gewerbestr. 57         | 88636                        | Illmensee                 |             |
| 2  | Essie          | Vaill                  | Litronic Industries          | 14225 Hancock Dr          | Anchorage   |
| 3  | Cruz           | Roudabush              | Meridian Products            | 2202 S Central Ave        | Phoenix     |
| 4  | Billie         | Tinnes                 | D M Plywood Inc              | 28 W 27th St              | New York    |
| 5  | Zackary        | Mockus                 | Metropolitan Elevator Co     | 286 State St              | Perth Amboy |
| 6  | Rosemarie      | Fifield                | Technology Services          | 3131 N Nimitz Hwy -105    | Honolulu    |
| 7  | Bernard        | Laboy                  | Century 21 Keewaydin Prop    | 22661 S Frontage Rd       | Channahon   |
| 8  | Sue            | Haakinson              | Kim Peacock Beringhause      | 9617 N Metro Pky W        | Phoenix     |
| 9  | Valerie        | Pou                    | Sea Port Record One Stop Inc | 7475 Hamilton Blvd        | Trexlertown |
| 10 | Lashawn        | Hasty                  | Kpff Consulting Engineers    | 815 S Glendora Ave        | West Covina |
| 11 | Marianne       | Farman                 | Albers Technologies Corn     | 6220 S Orange Blossom Trl | Orlando     |

Ostatecznie plik "DATABASE.CSV" powinien zostać zachowany. Następnie przed zaimportowaniem danych należy uruchomić ponownie analizator. Dzięki temu nowa baza danych zostanie automatycznie wczytana.

#### 8.3 Wprowadzanie adresu użytkownika

W celu importu adresu użytkownika musi być stworzony najpierw specjalny plik "Address.txt" na karcie pamięci MicroSD. Jest to zwykły plik tekstowy z rozszerzeniem .txt. Plik tekstowy może zostać stworzony za pomocą dowolnego edytora (np. Notatnik systemu Microsoft Windows) na komputerze. Proszę zwrócić szczególną uwagę na nazwę pliku tekstowego. W celu wprowadzenia nazwy i adresu użytkownika należy wprowadzić te dane w pliku. Do dyspozycji jest maksymalnie 8 linii po 22 znaki każda. System analizatora spalin *BLUELYZER ST* nie obsługuje polskich liter podczas wydruku.

Stworzony plik tekstowy należy przenieść do folderu głównego karty MicroSD. Następnie należy umieścić kartę pamięci w gnieździe analizatora spalin i importować dane z pliku do oprogramowania urządzenia. W tym celu należy w menu startowym analizatora wybrać program "Pamięć", następnie opcje "Importuj plik" i wybrać w kolejnym wyświetlonym oknie plik "Address. txt" i potwierdzić wybór.

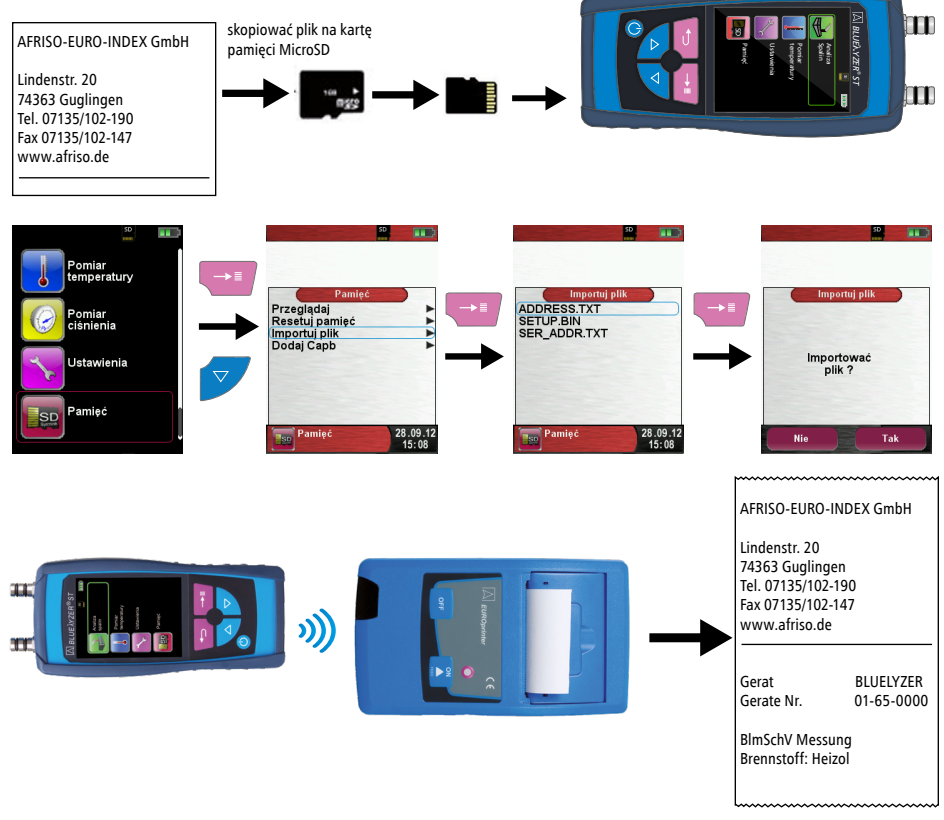

#### 8.3 Dodawania nowych opcji i usprawnień – opcja "Dodaj Capb"

W programie "Pamięć" znajduje się opcja "Dodaj Capb". Służy ona do dodawania do oprogramowania analizatora spalin Bluelyzer ST dodatkowych opcji i usprawnień. W momencie ich wydania opublikujemy instrukcję dodawania ich do oprogramowania urządzenia.

## 9 Akumulator

#### 9.1 Praca na akumulatorze / ładowarce

Podczas pracy na akumulatorze czas pracy analizatora w trybie ciągłego pomiaru zależy od wybranego trybu ekranu. Ustawienie ekranu w tryb "Normalny" umożliwia ciągły pomiar do 8 godzin, ustawienie "Auto" do 10 godzin, a ustawienie "Eco" pozwala na ciągłą pracę urządzenia do 12 godzin. Konstrukcja systemu sterowania ładowaniem umożliwia prowadzenie analizy spalin z podłączoną ładowarką.

#### 9.2 Ładowanie akumulatora

Aby rozpocząć ładowanie akumulatora należy dostarczoną w zestawie ładowarkę podłączyć do sieci elektrycznej, a następnie do analizatora *BLUELYZER ST*. Ładowanie akumulatora rozpocznie się automatycznie.

UWAGA Możliwość uszkodzenia akumulatora.

- Do ładowania akumulatora analizatora spalin BLUELYZER ST należy używać tylko oryginalną ładowarkę dostarczoną w zestawie.
- Możliwe jest ładowania analizatora także przez kabel USB podłączony do gniazda USB komputera (kabel USB – mini USB nie jest elementem dostawy).

Po podłączeniu analizatora spalin do ładowarki wyświetli się ekran ładowania. Zielona część wizualizacji baterii określa poziom naładowania akumulatora. Aby wrócić do wyświetlanego pierwotnie ekranu należy wcisnąć przycisk "powrót / koniec"

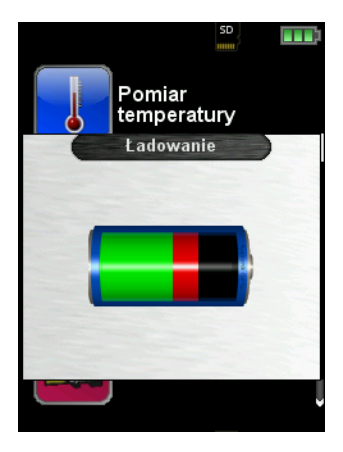

Akumulator może być również stale ładowany podczas pracy pomiarowej i obciążenia systemu. Gdy bateria jest w pełni naładowana i ekran ładowania jest aktywny, urządzenie wyłącza się automatycznie. Analizator spalin *BLUELYZER ST* po zakończeniu aktywnego ładowania może pozostać podłączony do ładowarki dowolną ilość czasu bez ryzyka uszkodzenia akumulatora.

#### Żywotność i pojemność akumulatora

Analizator spalin *BLUELYZER ST* jest wyposażony w akumulator litowo-jonowy. Jego pojemność i żywotność są zależne głównie od obsługi podczas ładowania i korzystania z urządzenia. Aby zapewnić efektywne ładowanie baterii, urządzenie posiada system zarządzania ładowaniem. Ładowanie akumulatora jest możliwe w dowolnym momencie, pod warunkiem, że system zarządzania ładowaniem rozpozna potrzebę ładowania uzupełniającego.

Analizator spalin *BLUELYZER ST* posiada graficzne przedstawienie poziomu naładowania akumulatora. Wizualizacja wyświetlana na górnym pasku ekranu składa się z trzyczęściowej ikony baterii. Wypełnienie ikony baterii pozwala użytkownikowi ocenić stan jej naładowania.

Użytkowanie analizatora spalin *BLUELYZER ST* w temperaturze otoczenia poniżej +5 °C znacząco obniża żywotność baterii litowo-jonowych.

## 10 Konserwacja i obsługa

Zalecamy aby analizator spalin *BLUELYZER ST* był przynajmniej raz w roku kalibrowany na gazach wzorcowych w autoryzowanym serwisie producenta. Generalny przegląd urządzenia wykonywany przez serwis powinien być przeprowadzany nie rzadziej niż co 18 miesięcy.

Ważnym elementem prawidłowej obsługi analizatora spalin jest utrzymanie jednostki przygotowania spalin (zespół filtrów i pułapki kondensatu) w odpowiednim stanie technicznym. Jednostka przygotowania spalin chroni analizator przed wnikaniem takich zanieczyszczeń jak kurz, sadza czy kondensat. Utrzymanie jednostki przygotowania spalin w odpowiednim stanie technicznym chroni urządzenie przed uszkodzeniem i utratą gwarancji. Zalecamy aby regularnie kontrolować stan filtrów i ilość kondensatu w jednostce przygotowania spalin. Filtry w miarę potrzeby należy wymieniać. Oznaką wskazującą na konieczność wymiany filtra cząstek stałych (element 5 na rys. 8 str. 45) jest jego zabrudzenie po stronie wylotu spalin w kierunku analizatora spalin. Podczas wymiany filtra cząstek stałych należy jednocześnie wymienić filtr membranowy (element 6 na rys. 8 str. 45) - części zamienne opisano w rozdziale 13 str. 45.

## UWAGA

Możliwość uszkodzenia analizatora spalin wskutek przedostania się zanieczyszczeń bądź kondensatu do wnętrza analizatora.

- Filtr cząstek stałych wymieniać jeśli jest zabrudzony po stronie wyjściowej w kierunki analizatora spalin.
- Filtr membranowy wymieniać zawsze w przypadku wymiany filtra cząstek stałych.
- Usuwać kondensat z jednostki przygotowania spalin po każdym pomiarze spalin.

Zalecamy także aby podczas użytkowania analizatora spalin okresowo przeprowadzać oględziny przewodów spalinowych i powietrznych pod kątem możliwych nieszczelności. Należy także regularnie kontrolować stan uszczelnień o-ring znajdujących się w jednostce przygotowania spalin.

## UWAGA

Niebezpieczeństwo skrócenia żywotności sensorów wskutek niewłaściwej konserwacji i obsługi urządzenia.

- Żywotność sensorów elektrochemicznych zależy głównie od eksploatacji urządzenia (przeciętny okres prawidłowego działania sensorów wynosi około 24 miesięcy).
- Po zakończeniu analizy spalin należy pozwolić urządzeniu przez kilka minut pracować na świeżym powietrzu z włączoną pompą spalin.

Po każdej przeprowadzonej analizie spalin należy pozwolić urządzeniu pracować przez jakiś czas na świeżym powietrzu. W tym celu należy po wyjęciu sondy z czopucha nie zatrzymywać pracy programu "Analiza spalin" i pozwolić urządzeniu pracować z włączoną pompą spalin przez kilka minut. W tym czasie sonda powinna pobierać świeże powietrze z otoczenia.

## 11 Rozwiązywanie problemów

Serwis i naprawy mogą być wykonywane tylko przez autoryzowany serwis producenta.

| <b>T</b> I I | -  | ъ ·     |        |      |       |
|--------------|----|---------|--------|------|-------|
| Tabela       | 7. | Kozwiąz | ywanie | prop | Iemow |

| Problem                                                                                                    | Możliwa przyczyna                                             | Rozwiązanie problemu                                                                                                    |
|----------------------------------------------------------------------------------------------------|---------------------------------------------------------------|----------------------------------------------------------------------------------------------------|
| Komunikat "CO za<br>wysokie" / "Błąd<br>sensora CO"                                                                 | Zaburzenie sensora CO.<br>Przekroczony zakres<br>pomiarowy CO | <ul> <li>Przepłukać urządzenie czystym<br/>powietrzem bez oprzyrządowania</li> </ul>                                                                                                    |
|                                                                                                    | Przekroczenie żywotności<br>sensora CO                        | Dostarczyć urządzenie do serwisu                                                                                                    |
| Błędne pomiary (np.<br>O <sub>2</sub> za wysokie, CO <sub>2</sub> za<br>niskie, brak wskazania<br>stężenia CO itp.) | Nieszczelny system<br>poboru spalin                           | <ul> <li>Kontrola jednostki przygotowania<br/>spalin pod względem pęknięć<br/>i innych uszkodzeń.</li> <li>Kontrola przewodów pomiarowych<br/>pod względem pęknięć i innych<br/>uszkodzeń.</li> <li>Kontrola o-ringów jednostki przy-<br/>gotowania spalin</li> <li>Kontrola o-ringu rurki sondy</li> </ul> |
| Komunikat "Serwis"                                                                                                  | Zbliża się okres kolejnego<br>przeglądu.                      | Urządzenie może pracować nadal,<br>jednak należy zaplanować przegląd<br>analizatora spalin. Okres jego moż-<br>liwej dalszej pracy jest uzależniony<br>od stanu sensorów.                                                                                                    |
| Wartości pomiarowe<br>spalin są wyświetlane                                                                         | Zużyte filtry jednostki<br>przygotowania spalin               | <ul> <li>Sprawdzić stan filtrów, w razie<br/>potrzeby wymienić</li> </ul>                                                                                                    |
| zbyt wolno                                                                                                    | Zagięty przewód<br>pomiarowy                                  | <ul> <li>Sprawdzić stan przewodów pomia-<br/>rowych</li> </ul>                                                                                                    |
|                                                                                                    | Zanieczyszczona pompa<br>spalin                               | Dostarczyć urządzenie do serwisu                                                                                                    |
| Niestabilna<br>temperatura spalin                                                                                   | Wilgoć w rurce sondy                                          | Przeczyścić sondę                                                                                                    |
| Urządzenie<br>samoczynnie się                                                                                       | Rozładowany akumulator                                        | Naładować akumulator                                                                                                    |
| wyłącza                                                                                                    | Uszkodzenie akumulatora                                       | Dostarczyć urządzenie do serwisu                                                                                                    |
| Urządzenie nie włącza<br>się                                                                                        | Rozładowany akumulatora                                       | Naładować akumulator                                                                                                    |
| Brak wskazania ciągu<br>kominowego                                                                                  | Uszkodzenie sensora                                           | Dostarczyć urządzenie do serwisu                                                                                                    |
| Zawieszenie się<br>oprogramowania<br>urządzenia i brak reakcji<br>na naciśnięcia klawiszy                           |                                                               | <ul> <li>Przytrzymać przycisk "Włącz /<br/>Wyłącz" przez 6 sekund w celu<br/>wykonania resetu urządzania</li> </ul>                                                                                                    |
| Inne zaburzenia                                                                                                    |                                                               | Dostarczyć urządzenie do serwisu                                                                                                    |

## 12 Wyłączenie z eksploatacji, utylizacja

W trosce o ochronę środowiska naturalnego nie wolno wyrzucać wyłączonego z eksploatacji urządzenia razem z nieposegregowanymi odpadami gospodarczymi. Urządzenie należy dostarczyć do odpowiedniego punktu złomowania. Analizator spalin *BLUELYZER ST* zbudowany jest z materiałów, które można poddać recyklingowi.

## 13 Części zamienne i akcesoria

Jednostka przygotowania spalin jest elementem standardowej dostawy. W jej skład wchodzi pułapka kondensatu, filtr cząstek stałym, filtr membranowy oraz dodatkowe elementy łączące i uszczelnianiące. Każdy z tych elementów można zamówić oddzielnie jako części zamienne.

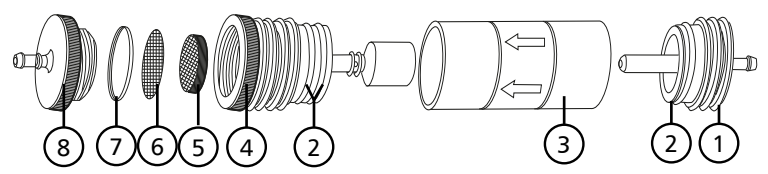

Rys. 9. Jednostka przygotowania spalin – zespół filtrów i pułapka kondensatu

| Numer części zamiennej / nazwa    | ArtNr  |
|-----------------------------------|--------|
| (1) Korek wejściowy               | 20 594 |
| (2) O-Ring 23x2                   | 20 370 |
| (3) Tulejka ze strzałką           | 20 596 |
| (4) Cześć środkowa z cylinderkiem | 22 183 |
| (5) Filtr cząstek stałych         | 22 165 |
| (6) Filtr membranowy              | 20 921 |
| (7) O-Ring 18x3                   | 20 365 |
| (8) Korek wyjściowy               | 20 591 |
|                                   |        |

#### 13.1 Czujniki temperatur

| Typ czujnika                                                | Opis                                                                                                    | ArtNr   |
|-------------------------------------------------------------|----------------------------------------------------------------------------------------------------|---------|
| Czujnik igłowy                                              | Umożliwia pomiar temperatury wewnątrz materiału<br>o niskiej gęstości. Wyposażony w rękojeść i elastyczny<br>przewód.                                                                                     | 69 868  |
| Czujnik powierzchniowy                                      | Umożliwia kontaktowy pomiar temperatury powierzch-<br>ni. Wyposażony w rękojeść i elastyczny przewód.                                                                                                    | 69 866  |
| Czujnik temperatury<br>spalin                               | Czujnik wyposażony jest w sondę pomiarową o długo-<br>ści 200 mm z stożkiem montażowym oraz rękojeść<br>z przewodem.                                                                                      | 0147000 |
| Czujnik temperatury<br>otoczenia                            | Czujnik o małych kompaktowych rozmiarach do po-<br>miaru temperatury otoczenia przy samej obudowie<br>analizatora spalin. Jest elementem standardowej<br>dostawy analizatora spalin <i>BLUELYZER ST</i> . | 21 844  |
| Czujnik temperatury<br>otoczenia z uchwytem<br>magnetycznym | Czujnik wyposażony jest w przewód elastyczny oraz<br>uchwyt z magnesem umożliwiający pomiar temperatu-<br>ry zewnętrznej np. za oknem kotłowni.                                                           | 0141000 |

## 14 Gwarancja

Producent udziela na urządzenie 24 miesięcy gwarancji od daty zakupu z wyłączeniem sensorów elektrochemicznych, na które udziela 12 miesięcy gwarancji. Gwarancja traci ważność w wyniku dokonania samowolnych przeróbek lub obsługi niezgodnej z niniejszą instrukcją użytkowania.

## 15 Prawa autorskie

Prawa autorskie instrukcji użytkowania należą do AFRISO Sp. z o.o. Przedruk, tłumaczenie i powielanie, także częściowe jest bez pisemnej zgody zabronione. Zmiana szczegółów technicznych, zarówno pisemnych jak i w postaci obrazów jest prawnie zabroniona.

Zastrzegamy sobie prawo do wprowadzania zmian bez uprzedniej informacji.

## 16 Satysfakcja klienta

Dla AFRISO Sp. z o.o. zadowolenie klienta jest najważniejsze. W razie pytań, propozycji lub problemów z produktem, prosimy o kontakt: zok@afriso.pl, tel. 32 330 33 55.

## 17 Dopuszczenia i certyfikaty

Analizator *BLUELYZER ST* jest zgodny z normą unijną obowiązującą w Polsce PN-EN 50379.

Pomiar stężenia  $O_2$ , temperatury i ciągu kominowego są zgodne z wymaganiami normy PN-EN 50379-2. Pomiar CO spełnia wymagania normy PN-EN 50379-3.

| CERTIFICAT                              | ZERTIFIKAT<br>Certificate                                                                                                    |
|-----------------------------------------|----------------------------------------------------------------------------------------------------|
| •                                       | Hiarmit wird bescheinigt dass das                                                                                                    |
| CERTIFICADO                             | Herewith we certify, that the<br>Herewith we certify, that the<br>von Verbrennungsparametern an Heizungsanlagen, Typ<br>portable electrical apparatus, designed to measure<br>combustion flue gas parameters of heating appliance, type                                                                                                    |
| •                                       | Bluelyzer ST                                                                                                    |
| тификат                                 | mit den Messparametern<br>for the parameters<br>O <sub>2</sub> /CO <sub>2</sub> , T <sub>Abgest</sub> , T <sub>Luft</sub> , DruckFenderdruck,<br>O <sub>2</sub> /CO <sub>2</sub> , T <sub>Rue gass</sub> , T <sub>intet air</sub> , pressure <sub>draught</sub>                                                                                                    |
| CEF                                     | hergestellt durch die Firma<br>manufactured by                                                                                                    |
| 8 1 1 1 1 2 2 2 2 2 2 2 2 2 2 2 2 2 2 2 | Systronik Elektronik und Systemtechnik GmbH<br>Gewerbestraße 57<br>88636 Illmensee<br>den Anforderungen der folgenden Normen genügt.<br>fulflis the requirements of the following standards                                                                                                    |
| 4HC                                     | DIN EN 50379-1:2005-01 und DIN EN 50379-2:2005-01                                                                                                    |
| CERTIFICATE                             | In Verbindung mit der regelmässigen Überwachung der Fertigung und der QM-<br>Maßnahmen nach der Zertifizierungsordnung der TÜV SDD Industrie Service<br>GmbH erhält der Hersteller mit diesem Zertifikat das Recht, die Geräte mit dem<br>in diesem Zertifikat dargestellten Zeichen zu kennzeichnen.<br>In connection wiht a periodical surveilikance of the production and the quality<br>control according the certification regulations of TÜV SÜD Industrie Service<br>GmbH this certificate permits to sign the apparatus with the TÜV mark as shown<br>in this certificate. |
| ZERTIFIKAT 🔶                            | München, 2012-08-30                                                                                                    |
| 12                                      | 104                                                                                                    |

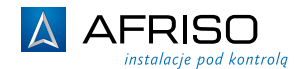

57

## CERTYFIKAT

(Tłumaczenie z języka angielskiego)

08 12 90217 016

Niniejszym potwierdzamy, że:

Przenośne urządzenia pomiarowe, zaprojektowane do pomiarów składu spalin urządzeń grzewczych, typu:

## **Bluelyzer ST**

Dla parametrów:

O<sub>2</sub>/CO<sub>2</sub>, T<sub>spalin</sub>, T<sub>powietrza</sub>, Ciśnienie, Ciąg kominowy

Wyprodukowane przez:

Systronik Elektronik und Systemtechnik GmbH Gewerbestraße 57

Spełniają wymagania poniższych norm:

DIN EN 50379-1:2005 i DIN EN 50379-2:2005-01

Przy zachowaniu wymaganego nadzoru nad produkcją i właściwej kontroli jakości wynikającej z wymagań certyfikacyjnych TüV SüD Industrie Service GmbH, ten certyfikat zezwala na oznaczanie aparatury znakiem TüV wskazanym w tym certyfikacie.

Podpisał w Monachium w dniu 30.08.2012 Johannes Steiglechner.

Urządzenia pomiarowe spełniające wymagania norm DIN EN 50379-1:2005 i DIN EN 50379-2:2005-01 spełniają jednocześnie wymagania stawiane im w polskich odpowiednikach – PN-EN 50379-1 oraz PN-EN50379-2.

Osoba odpowiedzialna za dokonanie tłumaczenia:

Nazwisko: Wojciechowski Błażej Data: 08.10.2012

Podpis:

ORA TECHNICZNEGO 11 p 1 leocata ej Wejciechewski

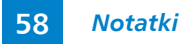

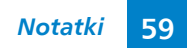

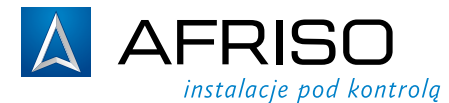

**AFRISO Sp. z o.o.** Szałsza, ul. Kościelna 7 42-677 Czekanów

**Zespół Obsługi Klienta** tel. 32 330 33 55 fax 32 330 33 51 e-mail: zok@afriso.pl

#### www.afriso.pl

Zastrzega się prawo dokonywania zmian.

©Prawa autorskie zastrzeżone.

Przykłady schematów wewnątrz instrukcji mają charakter poglądowy.

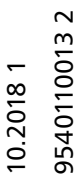